# 6.40A – AudioCodes Mediant 800 MSBG

# 1. Important Notes

- Check the SIP 3<sup>rd</sup> Party Validation Website for current validation status. The SIP 3<sup>rd</sup> party Validation Website can be viewed at: <u>http://testlab.inin.com</u>
- Unlike other Mediant devices, no INI files will be provided with this document. The Mediant 800 requires two INIs to have a complete configuration. These INI files are interdependent and editing the DATA.INI file is not supported by AudioCodes.
- As this unit is a critical piece of the SIP infrastructure, it is highly recommended that DHCP not be used. A static IP address is the preferred method and is how the unit was configured during validation.
- The M800 will require 3 IP Addresses as a base configuration. One for the WAN interface and two for the internal interfaces (VoIP & Data).
- After a factory reset, the Mediant 800's default configuration has DHCP enabled, and the VOIP & Data IP addresses will be 192.168.0.1 and 192.168.0.2 respectively. The IP Address of the VoIP interface is the address of the Web Interface.
- If a configuration change is made that causes errors, the Mediant 800 will revert to the default IP & DHCP configuration. If this happens connect a PC to the Mediant 800 via crossover cable and undo any changes made.
- The Mediant 800 MSBG has two configuration sections that are controlled by two different INI files. Board.INI contains the VoIP/Gateway configuration. Data.ini contains the Firewall/Routing configuration.
- Any time you see -1 in a configuration this is mean "not configured".
- While this device supports IPv6, IPv4 was used in the certification tests.

# 2. Vendor Documentation

Documentation can be found on the CD shipped with the Mediant 800.

# 3. Validated Firmware Version

6.40A.037.009

# 4. Install

Download the Mediant 800 files form the 3<sup>rd</sup> Party Validation Website:

http://testlab.inin.com

Contained in the zip file will be the validated version of firmware (.cmp), as well as any supplemental configuration files.

# 5. Configuration

#### Methods:

- Manipulation of the supplied .ini file(s), then uploading it via the Web interface.
  - This method is not supported for the Mediant 800. The Mediant 800 requires two separate INI files that are interdependent and modifying the DATA.INI file manually is not supported by AudioCodes. As a result, no INI files have been provided with this document.
  - Backing up of the configuration by downloading the INIs and restoring them if the device fails is still supported.
- Web Interface
  - This method is the preferred method for all configuration needs.
  - Please note: Caution should be exercised and the AudioCodes documentation should always be referenced when using the Web interface configuration option.
- TFTP
  - This method of configuring the Mediant 800 has not been tested.

# Contents

| Initial Setup          | 4  |
|------------------------|----|
| Network Settings       | 4  |
| VoIP Settings          | 10 |
| General VoIP Settings  | 10 |
| SBC VoIP Settings      | 20 |
| TDM Configuration      | 27 |
| TDM Fax Configuration  | 32 |
| FXO/FXS Configuration  | 34 |
| SBC Routing            | 35 |
| Advanced Configuration | 43 |
| TLS                    | 43 |
| External User Agents   | 54 |

# **Initial Setup**

#### **Network Settings**

- 1. Connect a Laptop/Desktop with its NIC configured for DHCP to the Mediant 800 via a crossover cable or a switch
- 2. Open a browser and navigate to 192.168.0.1 entering the default username and password
  - a. User: Admin
  - b. Pass: Admin
- After logging in, always make sure the radio button next to Full is selected. Without this radio button selected you do not have access to all the possible configuration options

| onfiguratio | Maintenanc | e Status<br>& Diagnostics |   |
|-------------|------------|---------------------------|---|
|             | Search     |                           |   |
| Basic       | • Full     |                           | 6 |

4. Navigate to **System > Application Settings** 

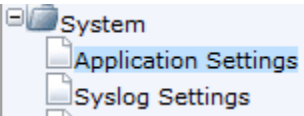

5. Enter the appropriate information for your network

|                                           | -                    |
|-------------------------------------------|----------------------|
| <ul> <li>NTP Settings</li> </ul>          |                      |
| NTP Server IP Address                     |                      |
| NTP UTC Offset                            | Hours: 0 Minutes: 0  |
| NTP Updated Interval                      | Hours: 24 Minutes: 0 |
|                                           |                      |
| <ul> <li>Day Light Saving Time</li> </ul> |                      |
| Day Light Saving Time                     | Disable              |
| Start Time                                | Jan 🔻 01 💌 0 . 0     |
| End Time                                  | Jan 🔻 01 💌 0 : 0     |
| Offset [min]                              | 60                   |
|                                           |                      |
| <ul> <li>NFS Settings</li> </ul>          |                      |
| NFS Table                                 |                      |
|                                           |                      |
| <ul> <li>DHCP Settings</li> </ul>         |                      |
| Enable DHCP                               | Disable              |
|                                           |                      |

## 6. Navigate to System > WEB User Accounts

| □@System              |
|-----------------------|
| Application Settings  |
| Syslog Settings       |
| Regional Settings     |
| Certificates          |
| Management            |
| WEB User Accounts     |
| WEB Security Settings |

7. Change the Admin user password and, if necessary, the user name

| ✓ Account Data for User: Admin                          |                       |                  |  |  |  |
|---------------------------------------------------------|-----------------------|------------------|--|--|--|
| User Name                                               | Admin                 | Change User Name |  |  |  |
| Access Level                                            | Security Administrate |                  |  |  |  |
| ▼ Fill in the following 3 fields to change the password |                       |                  |  |  |  |
| Current Password                                        |                       |                  |  |  |  |
| New Password                                            |                       |                  |  |  |  |
| Confirm New Password                                    |                       | Change Password  |  |  |  |

## 8. Navigate to **Data > WAN Access > Settings**

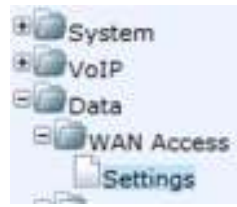

# 9. Change Connection Type to Manual IP Address Ethernet Connection

| WAN Ethernet<br>Connection Type: | Automatic IP Address Ethemet Connection |
|----------------------------------|-----------------------------------------|
|                                  | OR Apply Cancel                         |

10. Enter the settings necessary to fit your network design.

| Connection Type:                 | Wanual P Address Ethernet Connection                    |
|----------------------------------|---------------------------------------------------------|
| Name:<br>Status:<br>MAC Address: | WAY Ethernet<br>Cable Disconnected<br>00:90:81;33:29:e9 |
| IP Address:                      | 10 , 10 , 228 , 30                                      |
| Subnet Maek:                     | 255 .0 .0 .0                                            |
| Default Gateway                  | t0 + 0 + 0                                              |
| Frimary DNS Server:              | 10 . 10 . 0 . 28                                        |
| Secondary DN5 Server:            | 0 + 0 + 0                                               |
| Click here for Advanced Settings |                                                         |

# 11. Navigate to Data > Data System > Connections

| € 🗐 System                                                                                                    |
|----------------------------------------------------------------------------------------------------|
| • WOIP                                                                                                    |
| 🗆 📠 Data                                                                                                    |
| WAN Access                                                                                                    |
| Eirewall and ACL                                                                                                    |
| ⊎@QoS                                                                                                    |
| <sup>⊥</sup> <u></u> VPN                                                                                                    |
| 🗉 💭 Data Services                                                                                                    |
| 🗉 💭 Data Routing                                                                                                    |
| Description: University of the second second sec |
| Data System                                                                                                    |
| Connections                                                                                                    |

# 12. Select LAN Switch VLAN 1

| WAN Ethernet         | Connected | 1  |
|----------------------|-----------|----|
| LAN switch VLAN 4001 | Connected | 1  |
| LAN switch VLAN 1    | Connected | 18 |
| ew Connection        |           |    |

## 13. Select Settings

| Seneral Settings Routing Advanced |                   |
|-----------------------------------|-------------------|
| Name:                             | LAN switch VLAN 1 |
| Device Name:                      | eth0.1            |
| Status:                           | Connected         |
| Network:                          | LAN               |
| Underlying Device/s:              | LAN switch        |
| Connection Type:                  | Ethernet          |

#### 14. Enter the settings necessary to fit your network design.

| eth0.1                                 |
|----------------------------------------|
| Connected                              |
| Always 💌                               |
| LAN 💌                                  |
| Ethernet                               |
| 00:90:8f:33:29:e8                      |
| LAN switch                             |
| Use the Following IP Address           |
| 192 .168 .1 .2                         |
| 255 .255 .0                            |
| Use the Following DNS Server Addresses |
| 192 .168 .1 .12                        |
|                                        |
|                                        |

15. Click **OK** on this and the next page

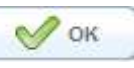

#### 16. Navigate to **Data > Data Services > DHCP Server**

System
System
VoIP
Data
Constant of the system
Constant of the system
System
Constant of the system
Constant of the system
Constant of the system
Constant of the system
Constant of the system
Constant of the system
Constant of the system
Constant of the system
Constant of the system
Constant of the system
Constant of the system
Constant of the system
Constant of the system
Constant of the system
Constant of the system
Constant of the system
Constant of the system
Constant of the system
Constant of the system
Constant of the system
Constant of the system
Constant of the system
Constant of the system
Constant of the system
Constant of the system
Constant of the system
Constant of the system
Constant of the system
Constant of the system
Constant of the system
Constant of the system
Constant of the system
Constant of the system
Constant of the system
Constant of the system
Constant of the system
Constant of the system
Constant of the system
Constant of the system
Constant of the system
Constant of the system
Constant of the system
Constant of the system
Constant of the system
Constant of the system
Constant of the system
Constant of the system
Constant of the system
Constant of the system
Constant of the system
Constant of the system
Constant of the system
Constant of the system
Constant of the system
Constant of the system
Constant of the system
Constant of the system
Constant of the system
Constant of the system
Constant of the system
Constant of the system
Constant of the system
Constant of the system
Constant of the system
Constant of the system
Constant of the system
Constant of the system
Constant of the system
Constant of the system
Constant of the system
Constant of the system
Constant of the system
Constant of the system
Constant of the system
Constant of the system
Constant of the system
Constant of the system
Constant of the system
Constant of the system
Constant of the system
Constant of the system
Constant of the system
Constant of the system
Constant of the system
Constant of the system
Constant of t

17. Select LAN switch VLAN 1

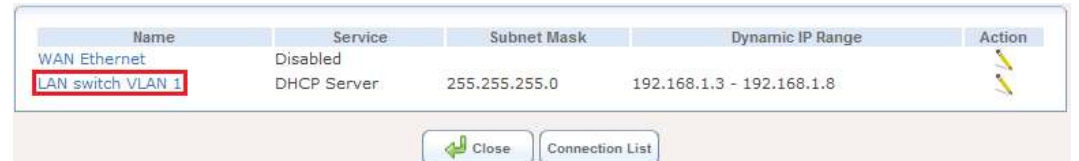

 If you do not wish to use the Mediant 800's DHCP server then change the highlighted (see below) drop down to **Disabled** and click **OK**. Otherwise, modify the settings to fit your network design.

| IP Address Distribution | DECP | Sirve/ 🕭 |    |     |  |
|-------------------------|------|----------|----|-----|--|
| Stert IP Address        | 152  | :Units   | 14 | 1.8 |  |
| End IP Address:         | 150  | 100      | 11 | 18  |  |

19. Navigate to VoIP > Network > IP Settings

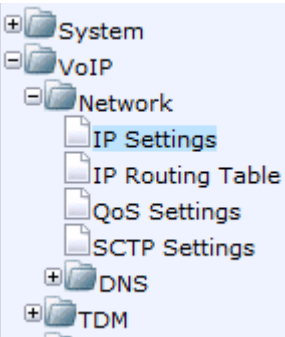

20. Click the radio button next to Index 0

| Index | Application Type      | Interface Mode | IP Address  | Prefix Length | Gateway     | VLAN ID | Interface Nam |
|-------|-----------------------|----------------|-------------|---------------|-------------|---------|---------------|
| D o   | OAMP + Hodia + Cornni | Pv4 Nasual     | 792,168,1.1 | HE.           | 112.168.1.2 | 1       | Voice :       |

21. Click the **Edit** button that appears above the IP settings table

|       | Add index              |                | Delete      |               | oone        |         |               |
|-------|------------------------|----------------|-------------|---------------|-------------|---------|---------------|
| Index | Application Type       | Interface Mode | IP Address  | Prefix Length | Gateway     | VLAN ID | Interface Nam |
| 0 🖲   | OAMP + Media + Control | IPv4 Manual    | 192.168.1.1 | 16            | 192.168.1.2 | 1       | Voice         |
|       |                        |                |             |               |             |         |               |
|       |                        | -              |             |               |             |         |               |
|       |                        | WAN Interface  | Name 🚺      | WAN Ethernet  | •           |         |               |

22. Enter the information necessary to fit your network design. Also ensure that the **WAN Interface Name** has the proper 23.

Interface selected in the drop down. Click **Apply**.

|       | Add Index                |                | Delete        | Арріу         |             |         |               |
|-------|--------------------------|----------------|---------------|---------------|-------------|---------|---------------|
| Index | Application Type         | Interface Mode | IP Address    | Prefix Length | Gateway     | VLAN ID | Interface Nam |
| 0 🖲   | OAMP + Media + Control 💌 | IPv4 Manual 💽  | 192.168.1.1   | 16            | 192.168.1.2 | 1       | Voice         |
|       |                          | WAN Interface  | Name          | WAN Ethemet   | •           |         |               |
| lick  | Burn & then              | Yes on the     | e following d | ialog pror    | npt.        |         |               |
| lick  | Burn & then              | Yes on the     | e following d | ialog pror    | npt.        | 0       | Burn          |

24. Now that the configuration has been saved to memory and the Mediant 800 is configured to be on your LAN, put it in place and we'll continue in the next section with the configuration.

#### **VoIP Settings**

In this section we'll begin configuring the Mediant 800 to accept & route calls. The Mediant 800 uses an organizational structure where groups of settings are contained in a Signaling Routing Domain (SRD). For further description please see the **Configuring SRD Table** section of the **Mediant 800 MSBG User's Manual**.

There are several pieces that will need to be configured to construct the SRD. They are:

- 1) SIP Interface
- 2) Media Realm
- 3) IP Group
- 4) IP Profile
- 5) Proxy Set

After the Mediant 800 has been connected to your LAN and you have established connectivity, continue below. The MSBG has built in diagnostic tools (PING, ARP, & Traceroute) you can use to verify successful configuration. They are located under **Status & Diagnostics > Data Status > Diagnostics**.

# **General VoIP Settings**

These settings are for any of the M800 models and will be needed for SBC, TDM, or FXO/FXS functionality.

1. Navigate to VoIP > Media > Media Realm Configuration

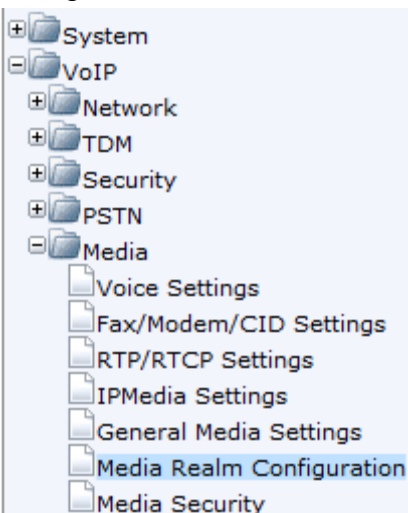

 Click Add. For the purposes of this document, we will be considering Voice indexes to be between 1 & 10 and WAN indexes to be between 11 & 20.

| Media   | Realm Table |
|---------|-------------|
| Add     |             |
| Index · |             |

**Note:** The default configuration has no media realms configured. You will need at least one Media Realm for TDM. If using SBC functionality, you will need another Media Realm for the WAN.

4. Enter the following settings as shown:

| Add Record                   | ×               |
|------------------------------|-----------------|
| Index                        | 1               |
| Media Realm Name             |                 |
| IPv4 Interface Name          | Voice 💌         |
| IPv6 Interface Name          | Voice 🗸         |
| Port Range Start             |                 |
| Number Of Media Session Legs |                 |
| Port Range End               |                 |
| Trans Rate Ratio             |                 |
| Is Default                   | Yes 💌           |
|                              | Submit × Cancel |

5. Click **Submit**. A dialog box appears telling you that you've configured an offline parameter. Ignore this for now as we will be rebooting later.

| 🛢 Submit | × Cancel |
|----------|----------|
|----------|----------|

6. Navigate to VoIP > Media > IPMedia Settings

| • Dystem                  |
|---------------------------|
| BOOND                     |
| • 💷 🔤 Network             |
| ∎ <u>@</u> трм            |
|                           |
|                           |
| ⊟@Media                   |
| Voice Settings            |
| Fax/Modem/CID Settings    |
| RTP/RTCP Settings         |
| IPMedia Settings          |
| General Media Settings    |
| Media Realm Configuration |
| Media Security            |

7. Enter in the **Number of Media Channels** necessary to meet the configuration needs. The number of channels should be double the maximum number of projected concurrent calls.

| Enable Pattern Detector        | Disable |  |
|--------------------------------|---------|--|
| 🗲 Active Speakers Min Interval | 20      |  |
| Sumber of Media Channels       | 24      |  |

8. Click Submit

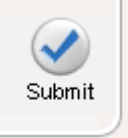

9. Navigate to VoIP > Control Network > SIP Interface Table

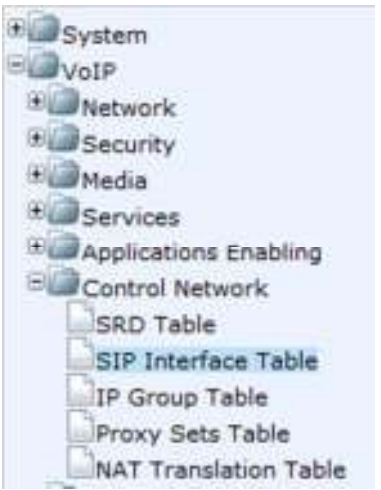

10. Enter 1 in the box next to **Add** and then click **Add**.

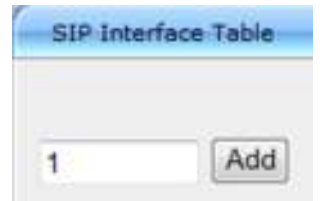

11. Enter a **Network Interface** name, **SIP Ports**, **SRD**, and choose an **Application Type** for the SIP Interface. Click **Apply**.

|       | Dele              | te Apply         | )        |          |          |     |
|-------|-------------------|------------------|----------|----------|----------|-----|
| Index | Network Interface | Application Type | UDP Port | TCP Port | TLS Port | SRD |
| 1 9   | Voice             | SBC -            | 5060     | 5060     | 5061     | 1   |

**Note**: The Network Interface Name has to match, precisely, the name given to the VoIP Interface in **VoIP** > **Network** > **IP Settings**.

12. Navigate to VoIP > Control Network > IP Group Table

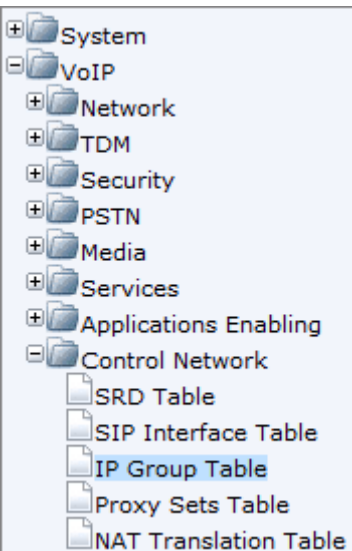

**T** 

13. In the **IP Group Table** configure the following values for the LAN Group clicking **Submit** when settings are entered.

| Index                    |                              | 1         |                     | - |  |  |  |
|--------------------------|------------------------------|-----------|---------------------|---|--|--|--|
|                          |                              |           |                     |   |  |  |  |
| - Com                    | mon Parameters               |           |                     |   |  |  |  |
| Туре                     |                              | SERVER    |                     | - |  |  |  |
| Descr                    | ription                      | Voice     |                     |   |  |  |  |
| Proxy                    | Set ID                       | 1         |                     | • |  |  |  |
| SIP G                    | roup Name                    |           |                     |   |  |  |  |
| Conta                    | act User                     |           |                     |   |  |  |  |
| Doma                     | in Name in Contact           |           |                     |   |  |  |  |
| SRD                      |                              | 0         | 0                   |   |  |  |  |
| 👂 Media                  | Realm                        | Voice     |                     | • |  |  |  |
| IP Pro                   | ofile ID                     | 0         |                     | - |  |  |  |
|                          |                              |           |                     |   |  |  |  |
| <ul> <li>Gate</li> </ul> | way Parameters               |           |                     |   |  |  |  |
| Alway                    | vs Use Route Table           | No        |                     | - |  |  |  |
| Routi                    | ng Mode                      | Not Cont  | figured             | - |  |  |  |
| SIP R                    | e-Routing Mode               | Standard  | ł                   | • |  |  |  |
| ✓ SBC                    | Parameters                   |           |                     |   |  |  |  |
| Classi                   | fy By Proxy Set              | Enable    |                     | - |  |  |  |
| Max N                    | umber Of Registered Users    | -1        |                     |   |  |  |  |
| Inbou                    | nd Message Manipulation Set  | -1        |                     |   |  |  |  |
| Outbo                    | und Message Manipulation Set | -1        |                     |   |  |  |  |
| Regist                   | ration Mode                  | User init | iates registrations | - |  |  |  |
| Auther                   | ntication Mode               | User au   | thenticates         | - |  |  |  |
| Auther                   | ntication Method List        |           |                     |   |  |  |  |
| Enable                   | BBC Client Forking           | No        |                     | - |  |  |  |

# 14. Navigate to VoIP > Control Network > Proxy Sets

| ±System               |
|-----------------------|
| Dold Noir             |
| • 🗇 Network           |
| ∎́@том                |
| • 🗇 Security          |
| ⊕                     |
| 🗉 🦾 Media             |
| • 🗁 Services          |
| Applications Enabling |
| Control Network       |
| SRD Table             |
| SIP Interface Table   |
| IP Group Table        |
| Proxy Sets Table      |
| NAT Translation Table |

15. You will need to create a proxy set for the IC Server(s). Configure the following values for the LAN Proxy Set clicking **Submit** when done.

| Proxy Se           | t ID             | 1             | ▼                 |  |  |  |
|--------------------|------------------|---------------|-------------------|--|--|--|
|                    |                  |               |                   |  |  |  |
|                    | Proxy            | Address       | Transport<br>Type |  |  |  |
| 1                  | 192.168.1.11:506 | 0             | TCP 💌             |  |  |  |
| 2                  | 192.168.1.13:506 | 0             | TCP -             |  |  |  |
| 3                  |                  |               |                   |  |  |  |
| 4                  |                  |               |                   |  |  |  |
| 5                  | ;                |               |                   |  |  |  |
|                    |                  |               |                   |  |  |  |
| -                  |                  |               |                   |  |  |  |
| Enable Pr          | roxy Keep Alive  | Using Options | ▼                 |  |  |  |
| Proxy Ke           | ep Alive Time    | 60            |                   |  |  |  |
| Proxy Lo<br>Method | ad Balancing     | Disable       | •                 |  |  |  |
| Is Proxy           | Hot Swap         | Yes           | -                 |  |  |  |
| Proxy Re           | dundancy Mode    | Homing        | -                 |  |  |  |
| 🔶 SRD In           | dex              | 1             |                   |  |  |  |
| Classifica         | ation Input      | IP only       | ▼                 |  |  |  |

16. Navigate to VoIP > SIP Definitions > General Parameters

| ± 🗐 System            |
|-----------------------|
| DIP                   |
| • 🗇 Network           |
| ∎III ТОМ              |
| • 🗇 🗇 Security        |
| ⊕                     |
| 🗉 🦾 Media             |
| • Dervices            |
| Applications Enabling |
| Control Network       |
| © SIP Definitions     |
| General Parameters    |
| Advanced Parameters   |
| Account Table         |
| Proxy & Registration  |

- 17. There are many different combinations of settings you can use here. The main things that need configured are:
  Enable Early Media: Configure as needed
  Fax Signaling Method: T.38 Relay
  SIP Transport Type: Configure as needed
  SIP UDP Local Port: Same as Voice SIP Interface
  SIP TLS Local Port: Same as Voice SIP Interface
  Enable Sips: Please see the section on Enabling TLS.
  SIP Destination Port: Matches protocol for SIP
  Transport Type
- 18. Once your changes are complete, click Submit

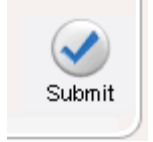

- 19. Navigate to VoIP > Coders and Profiles > IP Profile Settings
  - System • Metwork **E** • Security • Media Services Control Network Coders And Profiles Coders Coders Group Settings Tel Profile Settings IP Profile Settings
- 20. Here you can configure various settings to handle variations of the **SIP General Parameters**. You then assign these Profiles to their respective **IP Groups**.

These profiles can be used to handle:

- a. Differences in DSCP from one network to another
- b. If one network uses SRTP and another uses RTP if Media Security is Enabled
- c. If one network uses T.38 Relay and another does not allow faxing
- If you set up Coder Groups you can assign them to the IP Profile and then assign the IP Profile to the proper IP Groups.
- e. Etc.
- 21. Once your configurations are complete, press **Submit** and, if necessary, assign them to the proper **IP Groups**.

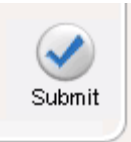

# 22. Navigate to VoIP > Control Network > SRD Table

| ±∭System              |
|-----------------------|
| DIP                   |
| • Detwork             |
| ∎́@том                |
| • Decurity            |
| • DSTN                |
| 🗉 🦾 Media             |
| • 🖾 Services          |
| Applications Enabling |
| Control Network       |
| SRD Table             |
| SIP Interface Table   |
| IP Group Table        |
| Proxy Sets Table      |
| NAT Translation Table |
|                       |

- 23. Select SRD Index: 1 Not Exist
- 24. Configure the SRD to match the following image

| •                                     |    |            |                         |  |
|---------------------------------------|----|------------|-------------------------|--|
| SRD Index                             |    | 1 - Voice  |                         |  |
|                                       |    |            |                         |  |
| SRD Name                              |    | Voice      |                         |  |
| Media Realm                           |    | Voice      |                         |  |
|                                       |    |            |                         |  |
| Internal SRD Media Anchoring          |    | Don't Anch | or Media 🗾              |  |
| Block Unregistered Users              |    | No         |                         |  |
| Max Number Of Registered Users        |    |            | -1                      |  |
| Enable Un-Authenticated Registrations |    | Yes        |                         |  |
|                                       |    | Pro:       | xy Sets Status Table    |  |
| Proxy SIP group                       | IP | Index      | Enable Proxy Keep Alive |  |
| index type Description set ID name    | ID | 1          | Using Options           |  |
| 1 SERVER Voice 1                      | 1  |            |                         |  |

| A             | Cadaa       | Media                   | nt 800 🐼 Submit 🍥 Burn | Device Actions    |
|---------------|-------------|-------------------------|------------------------|-------------------|
|               | Codes       |                         |                        | Load Configuratio |
| Configuration | Maintenance | Status<br>& Diagnostics | C                      | Reset             |
|               | Saaroh      | a bragnostics           | SRD Settings           | Software Upgrade  |

# 26. Ensure **Burn to Flash** is set to **Yes** and then click **Reset**

| <ul> <li>Reset Configuration</li> </ul> |       |
|-----------------------------------------|-------|
| Reset Board                             | Reset |
| Burn To FLASH                           | Yes   |
| Graceful Option                         | No    |

**SBC VoIP Settings** 

- 1. Navigate to VoIP > Applications Enabling > Applications Enabling
  - System
    VoIP
    Network
    CTDM
    Security
    Security
    Security
    CApplications Enabling
    Applications Enabling
- 2. Change Enable SBC Application to Enable

| •                        |           | _ |
|--------------------------|-----------|---|
| 🗲 Enable SBC Application | Enable 💌  |   |
| Enable IP2IP Application | Disable 👤 |   |

3. Click Submit

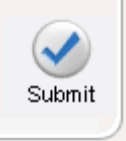

4. Navigate to VoIP > Media > Media Realm Configuration

| € System                  |
|---------------------------|
| □/@VoIP                   |
| • Detwork                 |
| ±∭том                     |
| * Cecurity                |
| * PSTN                    |
| 🗆 📠 Media                 |
| Voice Settings            |
| Fax/Modem/CID Settings    |
| RTP/RTCP Settings         |
| IPMedia Settings          |
| General Media Settings    |
| Media Realm Configuration |
| Media Security            |

5. Click **Add**. For the purposes of this document, we will be considering Voice indexes to be between 1 & 10 and WAN

## indexes to be between 11 & 20.

| Media Realm Table |  |  |  |  |
|-------------------|--|--|--|--|
| Add               |  |  |  |  |
| Index ·           |  |  |  |  |

6. Enter the settings as shown:

| Add Record                   | ×               |
|------------------------------|-----------------|
| Index                        | 11              |
| Media Realm Name             | WAN             |
| IPv4 Interface Name          | WAN 👻           |
| IPv6 Interface Name          | WAN 👻           |
| Port Range Start             |                 |
| Number Of Media Session Legs |                 |
| Port Range End               |                 |
| Trans Rate Ratio             |                 |
| Is Default                   | No 👻            |
|                              | Submit × Cancel |

7. Click **Submit**. A dialog box appears telling you that you've configured and offline parameter. Ignore this for now as we will be rebooting later.

Submit × Cancel

8. Navigate to VoIP > Control Network > SIP Interface Table

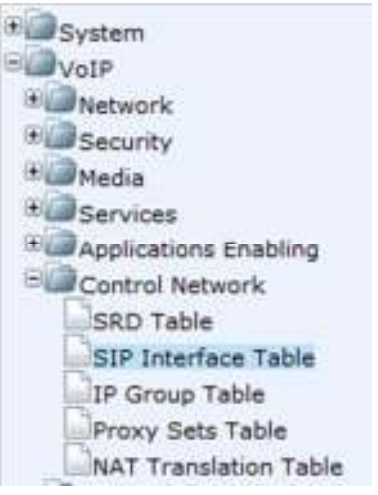

9. Enter 11 in the box next to Add and then click Add.

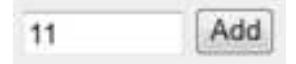

 Enter a Network Interface name, SIP Ports, SRD, and choose an application type (SBC) for the SIP Interface. Click **Apply**.

|       | Delet             | e Apply          | )        |          |          |     |
|-------|-------------------|------------------|----------|----------|----------|-----|
| Index | Network Interface | Application Type | UDP Port | TCP Port | TLS Port | SRD |
| 1.0   | Voice             | SBC              | 5060     | 5060     | 5061     | 1   |
| 11 🔍  | WAN               | SBC •            | 5060     | 5060     | 5061     | 11  |

**Note**: WAN is the default Network Interface name for the WAN port. It is not recommended to try changing this.

11. Navigate to VoIP > Control Network > IP Group Table

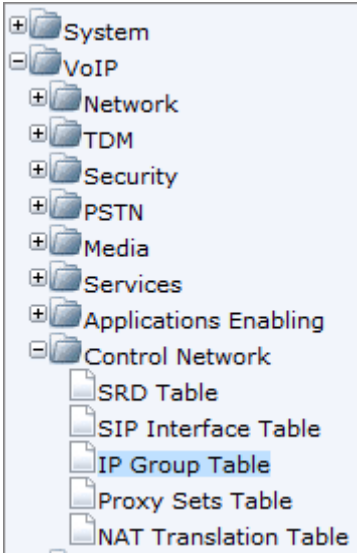

12. In the IP Group Table select and/or enter the following values for the WAN Group clicking Submit when settings

# are entered.

| <u> </u> |                                   |                             |      | - |
|----------|-----------------------------------|-----------------------------|------|---|
|          | Index                             | 11                          |      | • |
|          |                                   |                             |      |   |
| -        | Common Parameters                 |                             |      |   |
|          | Туре                              | SERVER                      |      | , |
|          | Description                       | WAN                         |      |   |
|          | Proxy Set ID                      | 11                          |      | • |
|          | SIP Group Name                    |                             |      |   |
|          | Contact User                      |                             |      |   |
|          | Domain Name in Contact            |                             |      |   |
| 4        | SRD                               | 0                           |      |   |
| 4        | Media Realm                       | WAN                         |      | , |
|          | IP Profile ID                     | 2                           |      | • |
|          |                                   |                             |      |   |
| •        | Gateway Parameters                |                             |      |   |
|          | Always Use Route Table            | No                          | •    | , |
|          | Routing Mode                      | Not Configured              |      | , |
|          | SIP Re-Routing Mode               | Standard                    |      | , |
|          |                                   |                             |      | _ |
| •        | SBC Parameters                    | <b>-</b>                    |      |   |
|          | Classify By Proxy Set             | Enable                      | -    | r |
|          | Max Number Of Registered Users    | -1                          |      |   |
|          | Inbound Message Manipulation Set  | -1                          |      |   |
|          | Outbound Message Manipulation Set | -1                          |      |   |
|          | Registration Mode                 | User initiates registration | ns 🗖 | • |
|          | Authentication Mode               | User authenticates          |      | • |
|          | Authentication Method List        |                             |      |   |
|          | Enable SBC Client Forking         | No                          |      | , |

# 14. Navigate to VoIP > Control Network > Proxy Sets

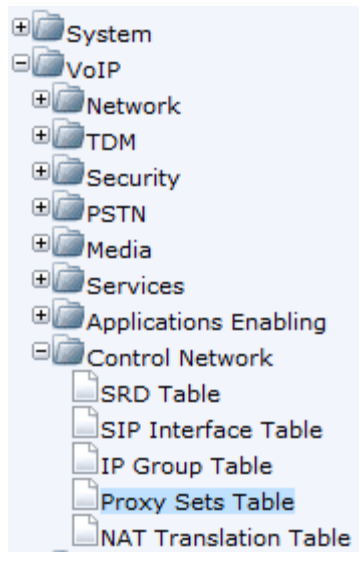

15. You will need to create a proxy set for the Remote Endpoint(s). Configure the values for the WAN Proxy Set, clicking **Submit** when done.

| Proxy Set ID 11                |                  |                |                   |  |  |
|--------------------------------|------------------|----------------|-------------------|--|--|
|                                |                  |                |                   |  |  |
|                                | Proxy            | Address        | Transport<br>Type |  |  |
| 1                              | 10.10.9.143:5060 |                | TCP 🔻             |  |  |
| 2                              | 10.10.9.140:5060 |                | TCP 💌             |  |  |
| 3                              |                  |                |                   |  |  |
| 4                              |                  |                |                   |  |  |
| 5                              | 5                |                |                   |  |  |
|                                |                  |                |                   |  |  |
| •                              |                  | -              |                   |  |  |
| Enable Pr                      | oxy Keep Alive   | Using Options  | •                 |  |  |
| Proxy Ke                       | ep Alive Time    | 60             |                   |  |  |
| Proxy Load Balancing<br>Method |                  | Disable        | •                 |  |  |
| Is Proxy Hot Swap              |                  | Yes            | <b>•</b>          |  |  |
| Proxy Redundancy Mode          |                  | Not Configured | -                 |  |  |
| →SRD Index                     |                  | 11             |                   |  |  |
| Classifica                     | tion Input       | IP only        | ▼                 |  |  |

16. Navigate to VoIP > Control Network > SRD Table

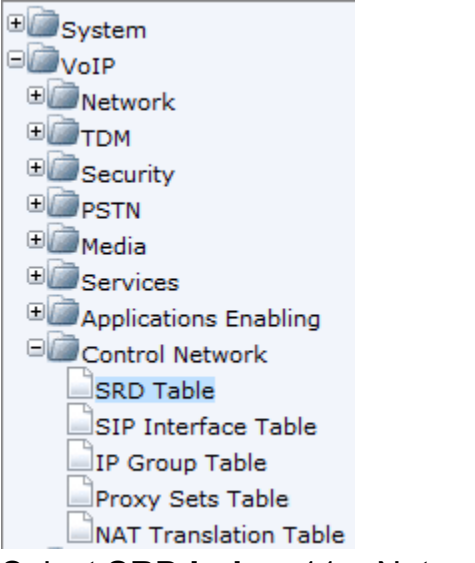

17. Select SRD Index: 11 – Not exist

18. Expand all sections by clicking the ^s next to their names. Configure as follows:

| •                                                                                                    |                                                                                                    |
|----------------------------------------------------------------------------------------------------|----------------------------------------------------------------------------------------------------|
| SRD Index                                                                                                    | 11 - WAN                                                                                                    |
| ▼ Common Parameters                                                                                                    |                                                                                                    |
| SRD Name                                                                                                    | WAN                                                                                                    |
| Media Realm                                                                                                    | WAN                                                                                                    |
| ▼ SBC Parameters                                                                                                    |                                                                                                    |
| Internal SRD Media Anchoring                                                                                                    | Don't Anchor Media                                                                                                    |
| Block Unregistered Users                                                                                                    | No                                                                                                    |
| Max Number Of Registered Users                                                                                                    | -1                                                                                                    |
| Enable Un-Authenticated Registrations                                                                                                    | Yes 💌                                                                                                    |
| ID Crawa Status Table                                                                                                    | Sata Statua Tabla                                                                                                    |
| ✓ Proxy     IP Group Status rable     IP Index                                                                                                    | Enable Proxy Keep Alive                                                                                                    |
| Index Type Description Proxy set SIP group name profile 11                                                                                                    | Using Options                                                                                                    |
| 11 SERVER WAN 11 2                                                                                                    |                                                                                                    |
|                                                                                                    |                                                                                                    |
|                                                                                                    |                                                                                                    |
| Mediant 800 Submit                                                                                                    | Burn Device Actions                                                                                                    |
| T AudioCodes                                                                                                    | Load Configuratio                                                                                                    |
|                                                                                                    | Save Configuration                                                                                                    |
| Configuration Maintenance Status & Diagnostics SPD Settings                                                                                                    | Reset                                                                                                    |
| Caunta Caunta Ca | Software Upgrade                                                                                                    |
| Ensure <b>Burn to Flash</b> is set to <b>Yes</b> and then clic                                                                                                    | k Reset                                                                                                    |
|                                                                                                    |                                                                                                    |
| <ul> <li>Reset Configuration</li> </ul>                                                                                                    |                                                                                                    |
| Reset Board Reset                                                                                                    |                                                                                                    |
| Burn To FLASH Yes                                                                                                    | -                                                                                                    |
| Graceful Option                                                                                                    | -                                                                                                    |
|                                                                                                    | Image: SRD Index       SRD Index         Common Parameters       SRD Name         Media Realm       SBC Parameters         Internal SRD Media Anchoring       Block Unregistered Users         Internal SRD Media Anchoring       Block Unregistered Users         Max Number Of Registered Users       Enable Un-Authenticated Registrations         Index Type       Description         Index Type       Description         Index Type       Description         Index Type       Description         Index Type       Description         Index Type       Description         Index Type       Description         Index Type       Description         Index Type       Description         Index Type       Description         Navigate to       Device Actions > Reset         Image: Status       SRD Settings         Ensure Burn to Flash is set to Yes and then clice          Reset Configuration         Reset Board       Reset         Burn To FLASH       Yes |

#### **TDM Configuration**

Now that the SRDs & IP Groups have been configured we can move on to configuring the TDM Settings. For more details see the **GW and IP to IP** section of the **Mediant 800 MSBG SP User's Manual**.

1. Navigate to VoIP > PSTN > Trunk Settings

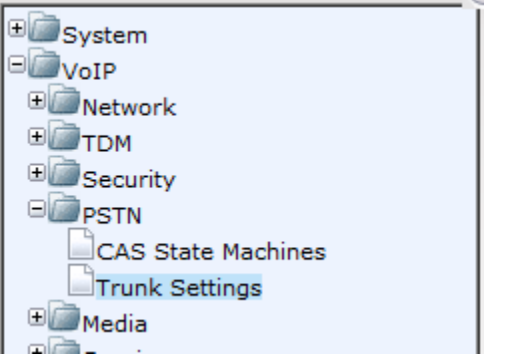

2. Choose the appropriate **Protocol Type**. NI2 will be used for this example.

| General Settings          |          |  |
|---------------------------|----------|--|
| Module ID                 | 1        |  |
| Trunk ID                  | 1        |  |
| Trunk Configuration State | Inactive |  |
| Protocol Type             | NONE     |  |

3. Choose the appropriate **Clock Master**, **ISDN Termination Side**, and any other settings necessary to match your **Carrier** 

# Requirements

| <ul> <li>Trunk Configuration</li> </ul> |                     |
|-----------------------------------------|---------------------|
| Clock Master                            | Recovered           |
| Auto Clock Trunk Priority               | 0                   |
| Line Code                               | B8ZS 🗨              |
| Line Build Out Loss                     | 0 dB                |
| Trace Level                             | Full ISDN Trace     |
| Line Build Out Overwrite                | OFF 🗨               |
| Framing Method                          | T1 FRAMING ESF CRC6 |

| • | ISDN Configuration            |             |  |
|---|-------------------------------|-------------|--|
|   | ISDN Termination Side         | User side 🗨 |  |
|   | Q931 Layer Response Behavior  | 0x0         |  |
|   | Outgoing Calls Behavior       | 0x400       |  |
|   | Incoming Calls Behavior       | 0x11000     |  |
|   | General Call Control Behavior | 0x0         |  |
|   | ISDN NS Behaviour 2           | 0x8         |  |
|   | NFAS Group Number             | 0           |  |
|   | IUA Interface ID              | -1          |  |
|   | NFAS Interface ID             | 255         |  |
|   | D-channel Configuration       | PRIMARY 💌   |  |

# 4. Click Apply Trunk Settings

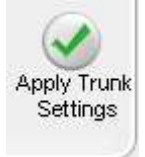

 Navigate to VoIP > GW and IP to IP > Trunk Group > Trunk Group

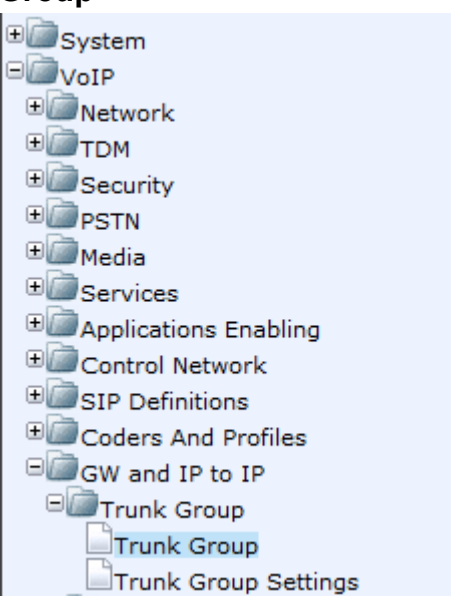

6. Enter the settings either as shown, or per **Carrier Requirements**:

| Group<br>Index | Module         | From<br>Trunk | To Trunk | Channels | Phone Number | Trunk Group ID | Tel Prof |
|----------------|----------------|---------------|----------|----------|--------------|----------------|----------|
| 1              | Module 1 PRI 💌 | 1 💌           | 1 💌      | 1-23     | 5555555      | 1              | 0        |

7. Click Submit

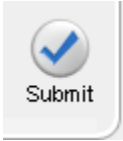

8. Navigate to VoIP > GW and IP to IP > Trunk Group > Trunk Group Settings

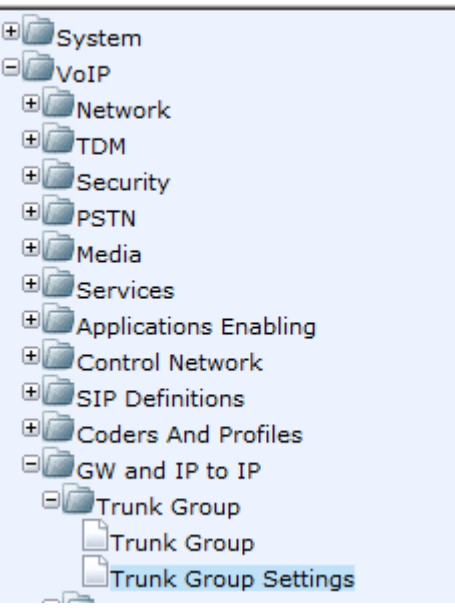

9. Enter the appropriate settings in the fields as shown:

|   | Trunk Group<br>JD | Channel Select Node | Registration Mode | Serving<br>IP Group<br>ID | Gateway Name | Contect User |
|---|-------------------|---------------------|-------------------|---------------------------|--------------|--------------|
| 1 | 1                 | Oyofic Ascending    |                   |                           |              |              |

10. Navigate to VoIP > GW and IP to IP > Routing > Tel to IP Routing

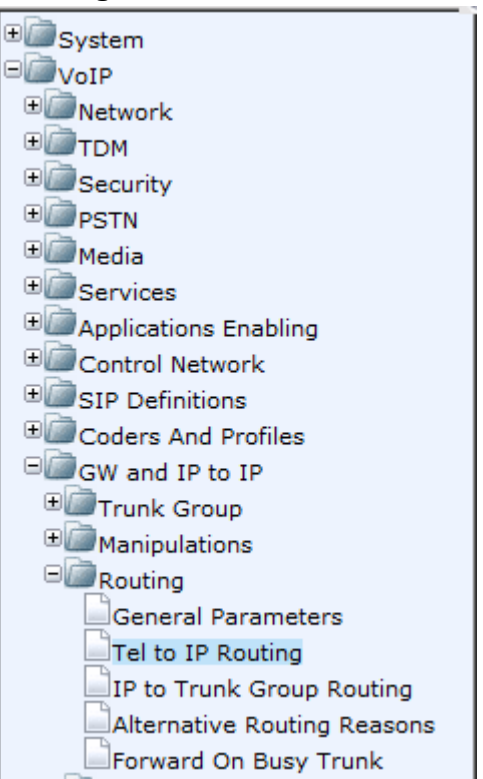

 Configure records in the **Tel to IP Routing** table as necessary. If all calls are going to the **SRD/IP Group** that were created in earlier sections, configure as shown.

|   | Src. Trunk<br>Group ID | Dest. Phone Prefix | S       | Gource Phone P       | refix    | Dest. 1            | P Address        | Port | Transport Type   | Dest C |
|---|------------------------|--------------------|---------|----------------------|----------|--------------------|------------------|------|------------------|--------|
| 1 | *                      | *                  | *       |                      |          |                    |                  |      | Not Configured 💌 | 1      |
|   | 1                      |                    | + Type  | Dest. IP<br>Group ID | Dest. SR | D IP Profile<br>ID | Cost<br>Group ID | 1    | T                |        |
|   |                        |                    | Jured 👻 | 1                    | 1        | -1                 | None 👻           |      |                  |        |

#### 12. Click Submit

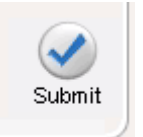

 Navigate to VoIP > GW and IP to IP > Routing > IP to Trunk Group Routing

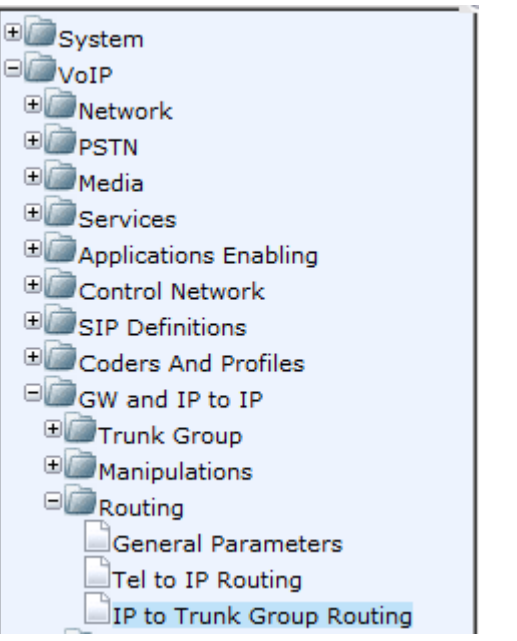

14. Configure the **IP to Trunk Group Routing** to route all SIP calls to the configured **Trunk Group**, as shown

| E |   | Dest. Phone Prefix | Source Phone Prefix | Source IP Address | -> | Trunk Group ID | IP Profile ID |
|---|---|--------------------|---------------------|-------------------|----|----------------|---------------|
|   | 1 | *                  | *                   | *                 |    | 1              | 0             |

15. Click Submit

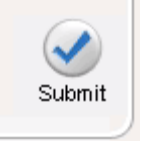

# **TDM Fax Configuration**

1. Navigate to VoIP > Media > Fax/Modem/CID Settings

| • System               |
|------------------------|
| □ @ VoIP               |
| • Detwork              |
| ±/штом                 |
| • Decurity             |
| €@PSTN                 |
| 🗉 📠 Media              |
| Voice Settings         |
| Fax/Modem/CID Settings |
| RTP/RTCP Settings      |
| IPMedia Settings       |

1. Configure the settings to match your needs. The following image contains the recommended settings for faxing.

| ✓ General Settings                  |                             |   |
|-------------------------------------|-----------------------------|---|
| Fax Transport Mode                  | RelayEnable                 | - |
| Caller ID Transport Type            | Mute                        | - |
| Caller ID Type                      | Standard Bellcore           |   |
| V.21 Modem Transport Type           | Enable Bypass               | - |
| V.22 Modem Transport Type           | Enable Bypass               | - |
| V.23 Modem Transport Type           | Enable Bypass               | - |
| V.32 Modern Transport Type          | Enable Bypass               | - |
| V.34 Modem Transport Type           | Enable Bypass               | - |
| Fax CNG Mode                        | Doesn't send T.38 Re-INVITE | - |
| CNG Detector Mode                   | Relay                       | - |
| ✓ Fax Relay Settings                |                             |   |
| Fax Relay Redundancy Depth          | 2                           |   |
| Fax Relay Enhanced Redundancy Depth | 4                           |   |
| Fax Relay ECM Enable                | Enable                      | - |
| Fax Relay Max Rate (bps)            | 14400bps                    | - |
| T38 Version                         | T.38 version 0              |   |
| ✓ Bypass Settings                   |                             |   |
| Fax/Modem Bypass Coder Type         | G711Mulaw                   | • |
| Fax/Modem Bypass Packing Factor     | 1                           |   |
| Fax Bypass Output Gain              | 0                           |   |
| Modem Bypass Output Gain            | 0                           |   |

2. Navigate to VoIP > SIP Definitions > General Parameters

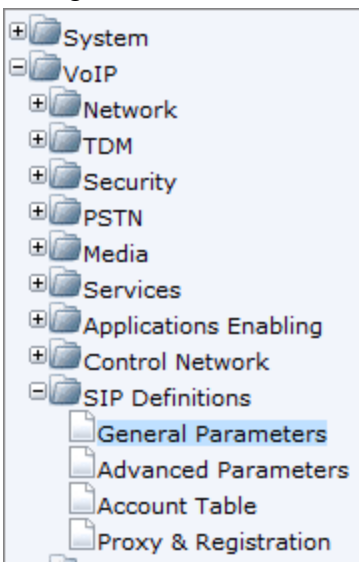

3. Set Fax Signaling Method to T.38 Relay and set Detect Fax on Answer Tone to Initiate T.38 on Preamble

| - | SIP General               |                           |   |
|---|---------------------------|---------------------------|---|
| 4 | NAT IP Address            | 0.0.0.0                   |   |
|   | PRACK Mode                | Supported                 | Ŧ |
|   | Channel Select Mode       | Cyclic Ascending          | Ŧ |
|   | Enable Early Media        | Disable                   | Ŧ |
|   | 183 Message Behavior      | Progress                  | Ŧ |
|   | Session-Expires Time      | 0                         |   |
|   | Minimum Session-Expires   | 90                        |   |
|   | Session Expires Method    | Re-INVITE                 | Ŧ |
|   | Asserted Identity Mode    | Disabled                  | Ŧ |
|   | Fax Signaling Method      | T.38 Relay                | Ŧ |
|   | Detect Fax on Answer Tone | Initiate T.38 on Preamble | • |
|   |                           | P                         | _ |

# FXO/FXS Configuration

In this section we will configure the Mediant 800 to accept & route calls using the FXO/FXS ports. Refer to FXO/FXS section of **Mediant 800 MSBG SIP User's Manual**.

 Navigate to GW and IP to IP > Analog Gateway > FXO Settings

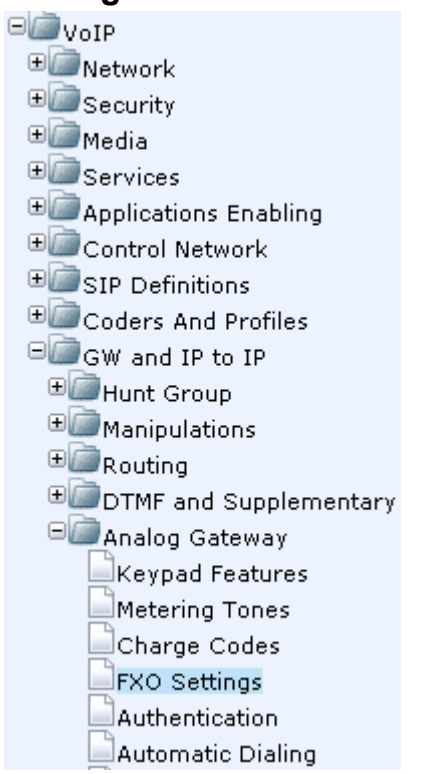

2. Set **Dialing Mode** to **One Stage**.

NOTE: Two-Stage dialing will present a dial tone when the line is

opened and does not forward the dialed call.

| ▼                                            |           |          |
|----------------------------------------------|-----------|----------|
| Dialing Mode                                 | One Stage | <b>T</b> |
| Waiting for Dial Tone                        | Yes       | T        |
| Time to Wait before Dialing [msec]           | 1000      |          |
| Ring Detection Timeout [sec]                 | 8         |          |
| Reorder Tone Duration [sec]                  | 255       |          |
| Answer Supervision                           | No        | <b>•</b> |
| Rings before Detecting Caller ID             | 1         | •        |
| Send Metering Message to IP                  | No        | •        |
| Disconnect Call on Busy Tone Detection (CAS) | Disable   | <b>~</b> |
| Disconnect On Dial Tone                      | Disable   | •        |
| Guard Time Between Calls                     | 1         |          |
| FXO AutoDial Play BusyTone                   | Disable   | •        |

3. Click Submit

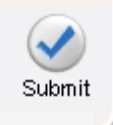

- 4. Navigate to VoIP > Coders And Profiles > Tel Profile Settings
  - VoIP

    VoIP

    Network

    Cecurity

    Applications Enabling

    Control Network

    Coders And Profiles

    Coders Group Settings

    IP Profile Settings

    GW and IP to IP

#### 5. Enable Current Disconnect

| Enable Digit Delivery     | Disable | * |
|---------------------------|---------|---|
| Enable Polarity Reversal  | Disable |   |
| Inable Current Disconnect | Enable  |   |
| MWI Analog Lamp           | Disable |   |
| MWI Display               | Disable |   |

#### 6. Click Submit

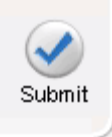

7. Navigate to VoIP > GW and IP to IP > DTMF and Supplementary > DTMF & Dialing

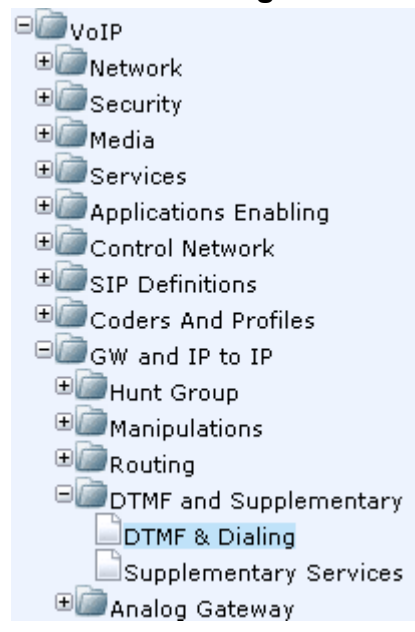

 Set Max Digits In Phone Num to meet your regional needs.
 NOTE: Example > To Dial Interactive Intelligence 18002671364, max digits eleven (11) to meet carrier/regional requirements.

| Max Digits In Phone Num          | 11            |   |
|----------------------------------|---------------|---|
| Inter Digit Timeout [sec]        | 4             |   |
| Declare RFC 2833 in SDP          | Yes           |   |
| 1st Tx DTMF Option               | RFC 2833      |   |
| 2nd Tx DTMF Option               |               | • |
| RFC 2833 Payload Type            | 101           |   |
| Hook-Flash Option                | Not Supported | • |
| Digit Mapping Rules              |               |   |
| Dial Plan Index                  | -1            |   |
| Dial Tone Duration [sec]         | 16            |   |
| Hotline Dial Tone Duration [sec] | 16            |   |
| Enable Special Digits            | Disable       | * |
| Default Destination Number       | 1000          |   |
| Special Digit Representation     | Special       | - |

## 9. Click Submit

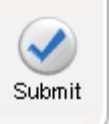

## 10. Navigate to VoIP > GW and IP to IP > Hunt Group

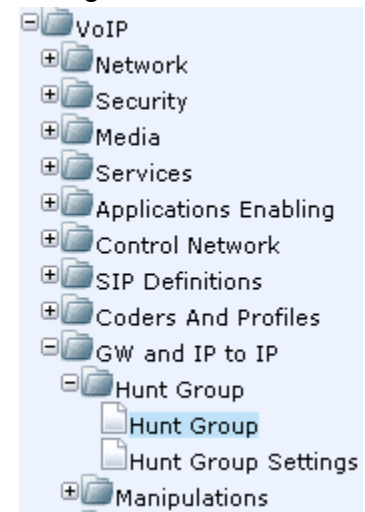

11. Select the Module you wish to configure eg Module 1 FXS

| Group<br>Index | Module         | From<br>Trunk | To Trunk | Channels | Phone Number | Trunk Group ID | Tel Profile ID |
|----------------|----------------|---------------|----------|----------|--------------|----------------|----------------|
| 1              | Module 1 FXS 💌 | <b>_</b>      | <b>_</b> | 1-4      | 2101         | 1              | 1              |
| 2              | Module 2 FXO 💌 | <b>_</b>      | <b>_</b> | 1        | 3177154222   | 1              | 1              |

- 12. Configure the **Channels** you wish to use eg **1-4 \*See diagram step 11.**
- 13. For an FXS enter the First Station Extension to be used by the FXS devices (eg 2101) in the **Phone Number** field. For an FXO enter the external Phone Number in the **Phone Number** field.
  \*See diagram step 11.

**Note**: The Device will automatically increment each Station Extension. If channels 1-3 are selected and 2101 is enter for the Phone Number, then Port 1 will be 2101, Port 2 will be 2102, etc. If the Station Extensions to be assigned are not sequential, a separate record for each port will need to be configured. This also applies to the FXO.

14. Enter the appropriate Trunk Group ID to meet your configuration needs.

| Phone Number | Trunk Group ID | Tel Profile ID |
|--------------|----------------|----------------|
| 2101         | 1              | 1              |
| 3177154222   | 1              | 1              |

**Note**: Multiple entries in the table can have the same Trunk Group ID.

## 15. Navigate to VoIP > GW and IP to IP > Hunt Group Settings

- VoIP
   Network
   Security
   Media
   Services
   Applications Enabling
   Control Network
   SIP Definitions
   Coders And Profiles
   GW and IP to IP
   Hunt Group
   Hunt Group
   Hunt Group Settings
   Manipulations
   Routing
- 16. Enter a **Hunt Group ID** configured in step 14 in the Hunt Group ID field.

|   | Hunt Group ID | Channel Select Mode  | Registration Mode | Serving IP<br>Group ID |
|---|---------------|----------------------|-------------------|------------------------|
| 1 | 1             | By Dest Phone Number | Per Endpoint      | 1 💌                    |
| 2 | 2             | Cyclic Descending    |                   | 1 💌                    |

17. Choose the **Channel Select Mode**:

**NOTE:** For an FXS this should be By Dest Phone Number.

- 18. For an FXS, configure Registration Mode as Per Endpoint if the station needs to register with IC. **\*See diagram step 16.**
- 19. For an FXS, configure Servicing IP Group ID to be the IP Group of the IC Server(s). **\*See diagram step 16.**
- 20. To route calls to the FXS, enter records to match the Destination Phone number.

| ľ |     | Dest. Host Prefix | Source Host Prefix | Dest. Phone Prefix | Source Phone Prefix | Source IP Address | - Trunk<br>> Group ID |
|---|-----|-------------------|--------------------|--------------------|---------------------|-------------------|-----------------------|
| l | 1 • |                   | •                  | 210[1-2]#          | *                   | * ·               | 3                     |
| l | 2 * |                   | •                  | • 2                | •                   | •S                | 2                     |
| E | 3 * |                   |                    | •2                 | •                   | 1.0               | 1                     |

#### 21. Click Submit

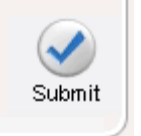

#### **SBC Routing**

Now that the SRDs & IP Groups have been configured we can move on to configuring routing between IP Groups. For more details see the Configuring **SBC IP-to-IP Routing** section of the **Mediant 800 MSBG SIP User's Manual**.

1. Navigate to VoIP > SBC > General Settings

| System                  |    |
|-------------------------|----|
| B VolP                  |    |
| Network                 |    |
| * PSTN                  |    |
| • Media                 |    |
| * Services              |    |
| * Applications Enabling |    |
| Control Network         |    |
| * SIP Definitions       |    |
| Coders And Profiles     |    |
| CW and IP to IP         |    |
| BOSBC                   |    |
| General Settings        |    |
| Admission Control       |    |
| Allowed Coders Gro      | up |

2. Enter the WAN IP address configured earlier in the **WAN IP Address** field

| IN IP Address          | 10.10.220.30 |
|------------------------|--------------|
| BC Registration Time   | 0            |
| BC GRUU Node           | AsProxy      |
| Now Unclassified Calls | Reject       |

3. Click Submit

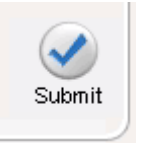

4. Navigate to VoIP > SBC > Routing SBC > IP to IP Routing Table

| -                           |
|-----------------------------|
| * System                    |
| = Wolp                      |
| * Network                   |
| * DSTN                      |
| 🖲 🦾 Media                   |
| * Services                  |
| * Applications Enabling     |
| Control Network             |
| Contract SIP Definitions    |
| Coders And Profiles         |
| CW and IP to IP             |
| Base                        |
| General Settings            |
| Admission Control           |
| Allowed Coders Group        |
| E Routing SBC               |
| Classification Table        |
| IP to IP Routing Table      |
| Alternative Routing Reasons |
|                             |

5. Enter a 10 in the text box next to Add. Click Add

| IP2IP Rou | ting Table |
|-----------|------------|
| 10        | Add        |

 Enter the following settings: Source IP Group ID: 1 Destination IP Group ID: 11

| Index | IP<br>Group | Source Usemame Prefix | Source Host | Destination Username<br>Prefix | Destination Heat | Requestive | Destination 1 | Type |
|-------|-------------|-----------------------|-------------|--------------------------------|------------------|------------|---------------|------|
| 10.4  | 1           | t.                    | *):         | *//                            | •                | AL         | 19-9-roug     | ŀ    |

- 7. Click Apply
- 8. Enter 20 in the text box next to Add. Click Add

| IP2IP Routing Table |     |  |  |  |
|---------------------|-----|--|--|--|
| 20                  | Add |  |  |  |

9. Enter the following settings: Source IP Group ID: 11

# Destination IP Group ID: 1

| in | dex. | Seurce<br>IP<br>Group<br>ID | Source Username Prefix | Source Host | Destination Username<br>Profix | Dediration Host | Requestrype | Destination Type |
|----|------|-----------------------------|------------------------|-------------|--------------------------------|-----------------|-------------|------------------|
| 14 | ÷Ε   | 1.                          | -                      |             | *                              | A:              | Ai          | P Ortug          |
| 20 |      | 11                          | *                      | *           | +                              | -               | -44         | POreas .         |

# 10. Click Apply

## 11. Select **Device Actions** > **Reset**

| A. Audi       | Cadaa       | Media         | nt 800 🐼 Submit 🌀 Burn | Device Actions     |
|---------------|-------------|---------------|------------------------|--------------------|
|               | oCodes      |               | ~ ~                    | Load Configuratio  |
|               | 1           | Statua        |                        | Save Configuration |
| Configuration | Maintenance | & Diagnostics | COD Calling            | Reset              |
|               | <u> </u>    | <u></u>       | SKU Settings           | Software Upgrade   |

| Reset Configuration |       |  |  |  |  |  |
|---------------------|-------|--|--|--|--|--|
| Reset Board         | Reset |  |  |  |  |  |
| Burn To FLASH       | Yes 🔹 |  |  |  |  |  |
| Graceful Option     | No    |  |  |  |  |  |

## **Advanced Configuration**

TLS

Please note:

- If your traffic is moving between TLS & Non-TLS networks it is very important to create two IP Profiles, one for TCP/UDP and the other for TLS.
- 4. Navigate to System > Certificates

| Bigger               |
|----------------------|
| Application Settings |
| Syslog Settings      |
| Regional Settings    |
| Certificates         |
|                      |

5. Enter the FQDN of the Mediant 800 gateway in **Subject Name**. Click **Generate CSR** 

Certificate Signing Request

Subject Name m800.contoso.com

Generate CSR

**Note:** It is necessary to use a **Subject Name** that is resolvable by all network elements, both Internal and External.

 Copy all text from -----BEGIN CERTIFICATE REQUEST----- to -----END CERTIFICATE REQUEST----- including the section headers.

Copy the certificate signing request and send it to your Certification Authority for signing.

-----BEGIN CERTIFICATE REQUEST-----MIIBWjCBxAIBADAbMRkwFwYDVQQDExBtODAwLmNvbnRvc28uY29tMIGfMA0GCSqG SIb3DQEBAQUAA4GNADCBiQKBgQDHkdOk1jpdSYJFy2kf0ftqIG+6WdGO+rxixp7v qdQ8LKt01HtflcpBgItVHA8MuH6WO90UWEFTaapo2pXcgfdGqcgMdq3mkUty+HaI V4UbyMy0n/KJtwpr1N3+53xok1LG0C822oiCjSCIpy+NAv2dgnHYo7Ma7xcMStn2 kJV6YQIDAQABoAAwDQYJKoZIhvcNAQEEBQADgYEADL1b3ruJ4DycYb9ZDMmoc4H/ Am99nma1YjLTLDcewcI5qjAEyO4DV/Vny1Z75Z1w6Tc+2ugasFAcoHhbGIgV6nqt NUozUGKPW5X/s3E6q5pbaZ2RJXUcFydMKcmI/voMfli/KA81DMrqLd9i0nkfan1C cVIf47VIiO2dJxXmZao= -----END CERTIFICATE REQUEST----- 7. Open Interaction Administrator and navigate to the System Configuration container:

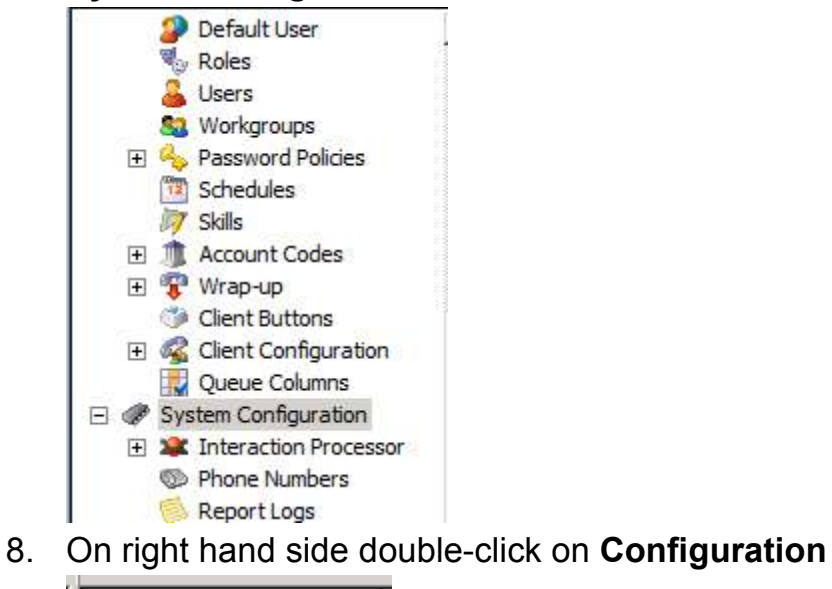

Configuration

- System Configuration
- 9. Open the **Certificate Management** tab and click the **Modify...** button for the **SIP/TLS Line Certificates**

# Configuration

| System Configuration                                              |                                                                                                    |                          |                   | ?                  | ×    |  |  |  |
|-------------------------------------------------------------------|----------------------------------------------------------------------------------------------------|--------------------------|-------------------|--------------------|------|--|--|--|
| Site Information                                                  | ACD Options                                                                                        | Interaction Client       | Custom Attri      | butes History      |      |  |  |  |
| Languages/Time                                                    | Zones N                                                                                            | Iailboxes                | Host Server       | Trace Logs         | Í    |  |  |  |
| Connection Security                                               | Certificate Managem                                                                                | ent Prompt Server        | Text To Speech    | Display Name Forma | at [ |  |  |  |
| Here you can configure which certificates are used on the server. |                                                                                                    |                          |                   |                    |      |  |  |  |
| Subsystem Certific                                                | ates Configuration —                                                                               |                          |                   |                    |      |  |  |  |
| Subsystems certific the server.                                   | Subsystems certificates are used to allow or deny subsystems from connecting to Modify the server. |                          |                   |                    |      |  |  |  |
| E-mail Certificates                                               | Configuration                                                                                      |                          |                   |                    |      |  |  |  |
| E-mail certificates a<br>connections to mai                       | are used to securely se<br>I providers.                                                            | nd and receive e-mails a | and make secure   | Modify             |      |  |  |  |
| SIP/TLS Line Certif                                               | icates Configuration –                                                                             |                          |                   |                    |      |  |  |  |
| SIP/TLS line certific the server.                                 | ates are used to authe                                                                             | enticate SIP/TLS connec  | tions to and from | Modify             |      |  |  |  |
|                                                                   |                                                                                                    |                          |                   |                    |      |  |  |  |
|                                                                   |                                                                                                    |                          |                   |                    |      |  |  |  |
|                                                                   |                                                                                                    |                          |                   |                    |      |  |  |  |
|                                                                   |                                                                                                    |                          | ок с              | ancel Apply        |      |  |  |  |

- 10. Click the **Port-To-Certificate Mappings** tab.
- 11. Remove all entries in the **Port-To-Certificate Mappings** box
- 12. Enter 5061 in the **Port** input box and choose **<Default** Line Certificate> in the Line Certificate drop down.

13. Click Add and then do the same for 8061.

| SIP/TLS Line Certificates Configu                                                           | ration                                                                                                    | ? ×                                    |
|---------------------------------------------------------------------------------------------|----------------------------------------------------------------------------------------------------|----------------------------------------|
| Line Certificates Authority Certifica                                                       | tes Port-To-Certificate Mappings Third Party Certifica                                                                                      | te Signing                             |
| You can choose which cer<br>list below will use the cert<br>it will use the default line of | tificates map to which ports. Any SIP/TLS line using a port<br>ficate mapped to that port. If a SIP/TLS line is using a por<br>certificate. | specified in the<br>t not in the list, |
| Port: Line Certifica                                                                        | ate: Import New Line Certificate                                                                                                    |                                        |
| 1024                                                                                        | •                                                                                                    | Add                                    |
| Port-To-Certificate Mappings:                                                               |                                                                                                    |                                        |
| Port                                                                                        | Line Certificate                                                                                                    | Remove                                 |
| 5061                                                                                        | <default certificate="" line=""></default>                                                                                                  |                                        |
| 8061                                                                                        | <default certificate="" line=""></default>                                                                                                  |                                        |
|                                                                                             |                                                                                                    |                                        |
|                                                                                             |                                                                                                    |                                        |
|                                                                                             |                                                                                                    |                                        |
|                                                                                             |                                                                                                    |                                        |
|                                                                                             |                                                                                                    |                                        |
|                                                                                             |                                                                                                    |                                        |
|                                                                                             |                                                                                                    |                                        |
|                                                                                             |                                                                                                    |                                        |
|                                                                                             |                                                                                                    |                                        |
|                                                                                             |                                                                                                    |                                        |
| ,                                                                                           |                                                                                                    |                                        |
|                                                                                             |                                                                                                    | Class                                  |
|                                                                                             |                                                                                                    | Close                                  |

- 15. Click Third Party Certificate Signing
- 16. Paste the CSR generated at step 3 into the **Certificate to Sign** input box.
- 17. Click Sign

| Here you can<br>properly aut                                                                                                    | have your certifica<br>nenticated when use                                                                                                    | te signed by the signing au<br>d on a SIP/TLS line.                                                                                                    | thority certificate so that it can be                                                                    |    |
|----------------------------------------------------------------------------------------------------|----------------------------------------------------------------------------------------------------|----------------------------------------------------------------------------------------------------|----------------------------------------------------------------------------------------------------|----|
| Authority Certificate:                                                                                                    | <default au<="" line="" th=""><th>thority Certificate&gt;</th><th></th><th>¢.</th></default>                                                                             | thority Certificate>                                                                                                    |                                                                                                    | ¢. |
| BEGIN CERTIFIC.<br>MIIBWjCBxAIBADAb<br>SIb3DQEBAQUAA4GI<br>qdQ8LKt01HtflcpBgIt<br>V4UbyMy0n/K1twprlN<br>kJV6YQIDAQABoAAw<br>Am99nma1YjLTLDcew<br>NUozUGKPW5X/s3E6<br>cVIF47VIIO2dJxXm2a<br>END CERTIFICAT | ATE REQUEST<br>MRkwFwYDVQQDExi<br>VADCBiQKBgQDHkd(<br>VHA8MuH6WO90UV<br>I3+53xoklLG0C822c<br>DQYJKoZIhvcNAQE<br>vcI5qjAEyO4DV/Vny<br>q5pbaZ2RJXUcFydM<br>0=<br>E REQUEST | BtODAwLmNvbnRvc28uY29<br>Dk1jpdSYJFy2kf0ftqIG+6W<br>VEFTaapo2pXcgfdGqcgMdc<br>iCjSCIpy+NAv2dgnHYo7M<br>EBQADgYEADLlb3ruJ4DycY<br>1Z75Z1w6Tc+2ugasFAcoH<br>IKcmI/voMfli/KA81DMrqLd9 | 9tMIGfMA0GCSqG<br>/dGO +rxixp7v<br>q3mkUty +HaI<br>a7xcMStn2<br>/b9ZDMmoc4H/<br>ihbGIgV6nqt<br>i0nkfanlC |    |
|                                                                                                    |                                                                                                    |                                                                                                    |                                                                                                    |    |

18. You will need to save both the **Signed** and **Signing Authority** certificates for importing to the Mediant 800.

|                                                                                                    |          | Save As           |
|----------------------------------------------------------------------------------------------------|----------|-------------------|
| 6nUPCyrdNR7X5XKQYCLVRwPDLh+IjvdFFhBU2mqaNqV3IH3RqnIDHat5pFLcvh2<br>ning Authority Certificate:                                                                                                    | <u>.</u> |                   |
| BEGIN CERTIFICATE<br>IIID JDCCAgygAwiBAgIGAWQTmXI3MA0GCSqGSIb3DQEBBQUAMEoxEDAOBgNVBAoT<br>INIcnZicnMxFTATBgNVBAsTDFNicnZiciBHcm91cDEfMB0GA1UEAxQWUUYtQk9L<br>I/WHX1NicnZiciBHcm91cDAeFw0xMTA4MjIyMDAyMTlaFw0zMTA4MjMyMDAyMTla<br>IEoxEDAOBgNVBAoTB1NicnZicnMxFTATBgNVBAsTDFNicnZiciBHcm91cDEfMB0G<br>I/UEAxQWUUYtQk9LUIVHX1NicnZiciBHcm91cDCCASIwDQY1KoZIhvcNAQEBBQAD<br>IgEPADCCAQoCggEBAOyxuBJwNIQO1h0JNRwfLjDZfaDnLisVkvhZd6XEfZWxxMD5 |          | Copy To Clipboard |
| fdOZLOJLhz/CGZWgU20T76p7uDsjx5C/tar3e79O2KUsposzxbo48AuvkPkqcj7                                                                                                    | <u> </u> |                   |

- 19. Click **Save As...** and save both certificates then return to the Mediant 800 Web Interface.
- 20. Return to System > Certificates and click Browse... under the Trusted Root Certificate Store section of Certificate Files. Once you've selected the Signing Authority Certificate you saved from Interaction Administrator, click Send File

| ✓ Upload certificate files from your computer                                                                                                    |                                                                                                    |  |  |  |  |  |
|----------------------------------------------------------------------------------------------------|----------------------------------------------------------------------------------------------------|--|--|--|--|--|
| Private key pass-phrase (optional)                                                                                                    | audc                                                                                                    |  |  |  |  |  |
| Send <b>Private Key</b> file from your computer to the device.<br>The file must be in either PEM or PFX (PKCS#12) format.<br>Choose File No file chosen Send File |                                                                                                    |  |  |  |  |  |
| Note: Replacing the private key is not recommended but if it's<br>network link.                                                                                   | Note: Replacing the private key is not recommended but if it's done, it should be over a physically-secur<br>network link. |  |  |  |  |  |
| Send <b>Device Certificate</b> file from your computer to the device.<br>The file must be in textual PEM format.<br>Choose File No file chosen Send File          |                                                                                                    |  |  |  |  |  |
| Send <b>"Trusted Root Certificate Store"</b> file from your computer to t<br>The file must be in textual PEM format.<br>Choose File No file chosen Send File      | the device.                                                                                                    |  |  |  |  |  |

21. Once the file has been uploaded, do the same for **Device Certificate**. This is the **Signed Certificate**.

| -                                                                                                    |                               |                  |
|----------------------------------------------------------------------------------------------------|-------------------------------|------------------|
| <ul> <li>Upload certificate files from your computer</li> </ul>                                                                                                    |                               |                  |
| Private key pass-phrase (optional)                                                                                                    | audc                          |                  |
| Send <b>Private Key</b> file from your computer to the device.<br>The file must be in either PEM or PFX (PKCS#12) format.<br>Choose File No file chosen Send File<br>Note: Replacing the private key is not recommended but if it's<br>network link. | s done, it should be over a p | hysically-secure |
| Send <b>Device Certificate</b> file from your computer to the device.<br>The file must be in textual PEM format.<br>Choose File No file chosen Send File                                                                                             |                               |                  |
| Send <b>"Trusted Root Certificate Store"</b> file from your computer to<br>The file must be in textual PEM format.<br>Choose File No file chosen Send File                                                                                           | the device.                   |                  |

**Note**: It is exceedingly important that you upload the certificates in the specified order.

22. Once the file has been uploaded go to VoIP > Media > Media Security

| Dispersem                 |
|---------------------------|
| DIP                       |
| • 🗐 Metwork               |
| ∎́@том                    |
| • @ Security              |
|                           |
| <i>□li</i> e_Media        |
| Voice Settings            |
| Fax/Modem/CID Settings    |
| RTP/RTCP Settings         |
| IPMedia Settings          |
| General Media Settings    |
| Media Realm Configuration |
| Media Security            |

23. Change **Media Security** to **Enable** and put a check next to all applicable cipher suites in **SRTP offered Suites** 

| 4 | Media Security                            | Enable     |   | • |  |  |  |
|---|-------------------------------------------|------------|---|---|--|--|--|
|   | Media Security Behavior                   | Preferable |   | - |  |  |  |
|   | Authentication On Transmitted RTP Packets | Active     |   | - |  |  |  |
|   | Encryption On Transmitted RTP Packets     | Active     |   | - |  |  |  |
|   | Encryption On Transmitted RTCP Packets    | Active     |   | - |  |  |  |
|   |                                           |            |   |   |  |  |  |
| • | SRTP Setting                              |            |   |   |  |  |  |
|   | Master Key Identifier (MKI) Size          | 0          |   |   |  |  |  |
|   |                                           |            | _ |   |  |  |  |
|   | SRTP offered Suites                       |            | - |   |  |  |  |
|   | CIPHER SUITES AES CM 128 HMAC SHA1 80     |            | 1 |   |  |  |  |
|   | CIPHER SUITES AES CM 128 HMAC SHA1 32     |            | 1 |   |  |  |  |
|   | CIPHER SUITES ARIA CM 128 HMAC SHA1<br>80 | V          | 1 |   |  |  |  |
|   | CIPHER SUITES ARIA CM 192 HMAC SHA1<br>80 | V          | 1 |   |  |  |  |

24. Click Submit

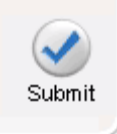

25. Click OK on the following prompt notifying you of the offline parameter change.

# 26. Navigate to VoIP > SIP Definitions > General Parameters

| ± System              |
|-----------------------|
| DIP                   |
| • 🗇 Network           |
| ∎́@том                |
| • 🗇 Security          |
|                       |
| 🗉 🦾 Media             |
| • 🗇 Services          |
| Applications Enabling |
| Control Network       |
| © SIP Definitions     |
| General Parameters    |
| Advanced Parameters   |
| Account Table         |
| Proxy & Registration  |
|                       |

27. Change the following settings:

| ✓ SIP General                     |                           |   |   |
|-----------------------------------|---------------------------|---|---|
| 🗲 NAT IP Address                  | 0.0.0                     |   |   |
| PRACK Mode                        | Supported                 | • |   |
| Channel Select Mode               | Cyclic Ascending          | * |   |
| Enable Early Media                | Disable                   | - |   |
| 183 Message Behavior              | Progress                  | - |   |
| Session-Expires Time              | 0                         |   |   |
| Minimum Session-Expires           | 90                        |   |   |
| Session Expires Method            | Re-INVITE                 | - |   |
| Asserted Identity Mode            | Disabled                  | - |   |
| Fax Signaling Method              | No Fax                    | * |   |
| Detect Fax on Answer Tone         | Initiate T.38 on Preamble | - |   |
| SIP Transport Type                | TLS                       | - | 2 |
| SIP UDP Local Port                | 5060                      |   |   |
| SIP TCP Local Port                | 5060                      |   |   |
| SIP TLS Local Port                | 5061                      |   |   |
| Enable SIPS                       | Enable                    | - | 2 |
| Enable TCP Connection Reuse       | Enable                    | - |   |
| TCP Timeout                       | 0                         |   |   |
| SIP Destination Port              | 5061                      |   | 2 |
| Use user=phone in SIP URL         | Yes                       | - |   |
| Use user=phone in From Header     | No                        | - |   |
| Use Tel URI for Asserted Identity | Disable                   | - |   |

# 28. Click Submit

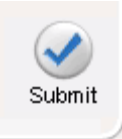

# 29. Navigate to VoIP > SIP Definitions > Proxy & Registration

| -                     |
|-----------------------|
| €                     |
| □ 🗇 VoIP              |
| • Detwork             |
|                       |
| 🗉 🦾 Media             |
| • Services            |
| Emplications Enabling |
| 🗉 🗐 Control Network   |
| B SIP Definitions     |
| General Parameters    |
| Advanced Parameters   |
| Account Table         |
| Proxy & Registration  |

30. Enter the **Subject Name** used in generating the **CSR** in the **Gateway Name** & **Proxy Name** fields

| Default Proxy                   | No               |   |
|---------------------------------|------------------|---|
| y Name                          | m800 contase com |   |
| dundancy Mode                   | Paking           | - |
| roxy IP List Refresh Time       | 60               |   |
| nable Failback to Routing Table | Disable          |   |
| hefer Routing Table             | No               |   |
| weys Use Proxy                  | Disable          |   |
| edundant Routing Mode           | Routing Table    |   |
| IP ReRouting Mode               | Standard Mode    |   |
| able Registration               | Disable          |   |
| egistration Time                | 180              |   |
| e-registration Timing [%]       | 50               |   |
| egistration Retry Time          | 30               |   |
| egistration Time Threshold      | 0                |   |
| e-register On INVITE Failure    | Disable          |   |
| eRegister On Connection Failure | Disable          | 1 |
| steway Name                     | mbo .contoso.com |   |
| teney Registration Name         |                  |   |
| 5 Query Type                    | A-Record         |   |
| axy DNS Query Type              | A-Report         |   |
| imber of RTX Before Hot-Swap    | þ                |   |
| e Gateway Name for OPTIONS      | No               |   |
| ler Name                        |                  |   |
| bonas                           | Default_Passwd   |   |
| nonce                           | Delault_Chonce   |   |
| egistration Mode                | Per Gateway      |   |
| hallenge Caching Mode           | None             |   |
| lutual Authentication Mode      | Optional         |   |

31. Click Submit

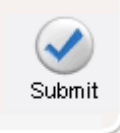

- 32. Change your Proxy Set to use TLS
- 33. Select **Device Actions** > **Reset**

| Mediant 800 Submit i Burn                                                                                                    |             | Device Actions          |              |                   |
|----------------------------------------------------------------------------------------------------|-------------|-------------------------|--------------|-------------------|
|                                                                                                    | Codes       |                         |              | Load Configuratio |
| Configuration                                                                                                    | Maintenance | Status<br>& Diagnostics | E            | Reset             |
| Construction of the local distribution of the local distribution of th | Saamh       | a pragnosico            | SRD Settings | Software Upgrade  |

34. Ensure **Burn to Flash** is set to **Yes** and then click **Reset** 

| Reset Board     | Reset |
|-----------------|-------|
| Burn To FLASH   | Yes 🔹 |
| Graceful Option | No    |

- 35. Log back in after reboot
- 36. Navigate to VoIP > Control Network > Proxy Sets Table
- 37. Ensure that the proper proxy set has the **Transport Type** set to **TLS** for each entry in its **Proxy Address** table. Also put the **SIPS** communication port on the end of each IP Address.
- 38. If one of your proxy sets does not communicate using TLS ensure that that **Proxy Set** has the **SIP** communication port on the end of each of its **IP** Addresses.

| 39. | Navigate to | VolP | > Coders | & Profiles | > IP | Profile |
|-----|-------------|------|----------|------------|------|---------|
|     | Settings    |      |          |            |      |         |

- System • Metwork **⊞** IDM • Security • Media Services Applications Enabling E Control Network ⊞
   ■
   SIP Definitions
   ■
   ■
   ■
   SIP
   ■
   ■
   ■
   ■
   ■
   ■
   ■
   ■
   ■
   ■
   ■
   ■
   ■
   ■
   ■
   ■
   ■
   ■
   ■
   ■
   ■
   ■
   ■
   ■
   ■
   ■
   ■
   ■
   ■
   ■
   ■
   ■
   ■
   ■
   ■
   ■
   ■
   ■
   ■
   ■
   ■
   ■
   ■
   ■
   ■
   ■
   ■
   ■
   ■
   ■
   ■
   ■
   ■
   ■
   ■
   ■
   ■
   ■
   ■
   ■
   ■
   ■
   ■
   ■
   ■
   ■
   ■
   ■
   ■
   ■
   ■
   ■
   ■
   ■
   ■
   ■
   ■
   ■
   ■
   ■
   ■
   ■
   ■
   ■
   ■
   ■
   ■
   ■
   ■
   ■
   ■
   ■
   ■
   ■
   ■
   ■
   ■
   ■
   ■
   ■
   ■
   ■
   ■
   ■
   ■
   ■
   ■
   ■
   ■
   ■
   ■
   ■
   ■
   ■
   ■
   ■
   ■
   ■
   ■
   ■
   ■
   ■
   ■
   ■
   ■
   ■
   ■
   ■
   ■
   ■
   ■
   ■
   ■
   ■
   ■
   ■
   ■
   ■
   ■
   ■
   ■
   ■
   ■
   ■
   ■
   ■
   ■
   ■
   ■
   ■
   ■
   ■
   ■
   ■
   ■
   ■
   ■
   ■
   ■
   ■
   ■
   ■
   ■
   ■
   ■
   ■
   ■
   ■
   ■
   ■
   ■
   ■
   ■
   ■
   ■
   ■
   ■
   ■
   ■
   ■
   ■
   ■
   ■
   ■
   ■
   ■
   ■
   ■
   ■
   ■
   ■
   ■
   ■
   ■
   ■
   ■
   ■
   ■
   ■
   ■
   ■
   ■
   ■
   ■
   ■
   ■
   ■
   ■
   ■
   ■
   ■
   ■
   ■
   ■
   ■
   ■
   ■
   ■
   ■
   ■
   ■
   ■
   ■
   ■
   ■
   ■
   ■
   ■
   ■
   ■
   ■
   ■
   ■
   ■
   ■
   ■
   ■
   ■
   ■
   ■
   ■
   ■
   ■
   ■
   ■
   ■
   ■
   ■
   ■
   ■
   ■
   ■
   ■
   ■
   ■
   ■
   ■
   ■
   ■
   ■
   ■
   ■
   ■
   ■
   ■
   ■
   ■
   ■
   ■
   ■
   ■
   ■
   ■
   ■
   ■
   ■
   ■
   ■
   ■
   ■
   ■
   ■
   ■
   ■
   ■
   ■
   ■
   ■
   ■
   ■
   ■
   ■
   ■
   ■
   ■
   ■
   ■
   ■
   ■
   ■
   ■
   ■
   ■
   ■
   ■
   ■
   ■
   ■
   ■
   ■
   ■
   ■
   ■
   ■
   ■
   ■
   ■
   ■
   ■
   ■
   ■
   ■
   ■
   ■
   ■
   ■
   ■
   ■
   ■
   ■
   Coders And Profiles Coders Coders Group Settings Tel Profile Settings IP Profile Settings
- 40. Create one IP Profile for TLS and one for TCP/UDP.
  - a. For TCP/UDP set:

Gateway Parameters > Media Security Behavior to Disable

SBC > Media Security Behavior to RTP

b. For TLS set:

Gateway Parameters > Media Security Behavior to Preferrable

SBC > Media Security Behavior to SRTP

- 41. Assign the **IP Profiles** to **IP Groups** as needed to control their **Media Security** behavior.
- 42. Click Submit

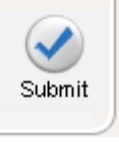

43. Click Burn

| Audio         | Codes       | Mediant 800             | 🥑 Submit | O Burn |
|---------------|-------------|-------------------------|----------|--------|
| Configuration | Maintenance | Status<br>& Diagnostics |          |        |

#### **External User Agents**

If you wish to have VoIP stations outside your network that connect back to IC and place calls without using VPN, there are several things you will need to configure. Primarily you cannot use the Mediant 800 for your primary Data router. You will instead need a Secondary router that will handle the HTTP(S) traffic from the WAN Phones. See the diagram below:

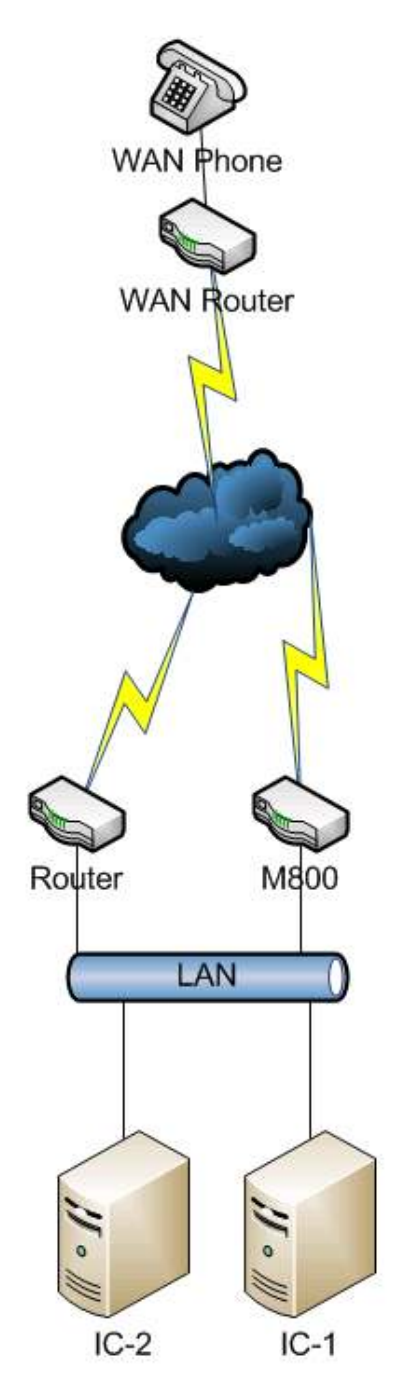

For IC to function properly with a WAN Phone & Switchover, all HTTP(S) traffic will need to be routed through a separate device. Ports 8088 and 8089 will need to be sent through your firewall using port forwarding, static NATs, or a separate method of your choosing.

The end result being that a WAN phone can contact either server for its configuration files, depending on which server is Active, and that the HTTP(S) traffic does not go through the M800.

The reason for this is due to a limitation of the Mediant 800. If a DNS record returns more than one IP, the first IP returned is the only IP Address used.

One other thing to note is that this configuration disallows provisioning managed phones by end users, and rebooting the phones remotely. All phones will need their MAC addresses entered at the time of creation. There will need to be several changes in Interaction Administrator before changes are made to the Mediant 800. There will need to be:

- A line for phones to register on, either 5060 or 5061 depending on the usage of TLS
- A registration group dedicated to WAN phones
- A location dedicated to WAN phones
- 1. Open Interaction Administrator and navigate to the Lines Container

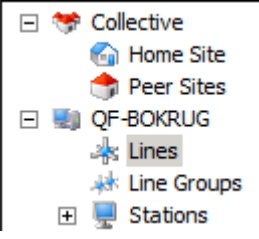

2. Click **File** > **New** and enter a meaningful name for the Line

| Entry Name     |    | <u>? ×</u> |
|----------------|----|------------|
| Enter Line Nam | e  |            |
|                |    |            |
| SIP-Reg        |    |            |
|                |    |            |
|                | OK | Cancel     |

3. Enter the FQDN the WAN Phones will use to contact IC in the **Domain Name** field. Enter something in the **Address** 

| Line Configuratio                                                                                                    | n                                                                                                    | <u>? ×</u> |
|----------------------------------------------------------------------------------------------------|----------------------------------------------------------------------------------------------------|------------|
| SIP Line Configura                                                                                                    | ation Call Putback Custom Attributes History                                                                                                    |            |
| Line<br>Audio<br>Transport<br>Session<br>Authentication<br>Proxy<br>Registrar<br>Headers<br>Access<br>Region<br>Recorder | <ul> <li>✓ Active</li> <li>Lync Line</li> <li>Domain Name: m800.contoso.com</li> <li>Outbound Identity</li> <li>Use Anonymous</li> <li>Address:</li></ul> |            |
|                                                                                                    | On redirected calls, move outbound identity to redirection header                                                                                         | ┚║         |
|                                                                                                    | OK Cancel                                                                                                    | Help       |

field. This can be your main DID or another number.

4. Change any settings necessary in the **Audio** section

| Line Configuration                                                                                                    |                              |                       |        |        | ? ×  |
|----------------------------------------------------------------------------------------------------|------------------------------|-----------------------|--------|--------|------|
| SIP Line Configurati                                                                                                    | on Call Putback Cu           | Istom Attributes   Hi | istory |        |      |
| Line<br>Audio<br>Transport<br>Session<br>Authentication<br>Proxy<br>Registrar<br>Headers<br>Access<br>Region<br>Recorder | Audio Path:<br>DTMF Payload: | Dynamic<br>101 -      |        |        |      |
|                                                                                                    |                              |                       | ОК     | Cancel | Help |

5. Change any settings necessary in the **Transport** section

| ne Configuratio                    | n                         |                       |                           | ? × |
|------------------------------------|---------------------------|-----------------------|---------------------------|-----|
| SIP Line Configura                 | ation Call Putback Custor | n Attributes   Histor | ry                        |     |
| Line<br>Audio<br>Transport         | Transport Protocol:       | TCP 💌                 | Security:                 | -   |
| Session<br>Authentication<br>Proxy | Address to use:           |                       |                           |     |
| Registrar<br>Headers               |                           | Intel 21140-Based     | PCI Fast Ethernet Adapter |     |
| Access                             | Receive Port:             | 5060                  | Connect Timer (ms): 2000  |     |
| Recorder                           | Maximum Packet Retry:     | 4                     | T1 Timer (ms): 500        |     |
|                                    | Maximum Invite Retry:     | 3                     | T2 Timer (ms): 1000       |     |
|                                    | Reinvite Delay (ms):      | 50                    |                           |     |
|                                    | Retryable Reason Codes:   | 480, 500-599          |                           | •   |
|                                    |                           |                       | OK Cancel He              | lp  |

- 6. Click OK
- 7. Click [Server Name] > Managed IP Phones > Registration Groups

| - | 🗐 QF-BOKRUG                                                                                                    |
|---|----------------------------------------------------------------------------------------------------|
|   | and the second second s |
|   | 🣣 Line Groups                                                                                                    |
|   | 🛨 🖳 Stations                                                                                                    |
|   | 🖃 뛛 Managed IP Phones                                                                                                    |
|   | 🔚 Templates                                                                                                    |
|   | 🔮 Registration Groups                                                                                                    |
|   |                                                                                                    |

8. Click **File** > **New** and enter a name in the **New Registration Group** window

| New Registration Group |         |        |  |  |  |  |
|------------------------|---------|--------|--|--|--|--|
| <u>N</u> ame:          | TCP-Reg |        |  |  |  |  |
| <u>Type</u> :          | Regular | -      |  |  |  |  |
|                        | ОК      | Cancel |  |  |  |  |

9. Click Add.. in the Registrations section of the Registration Group Configuration window

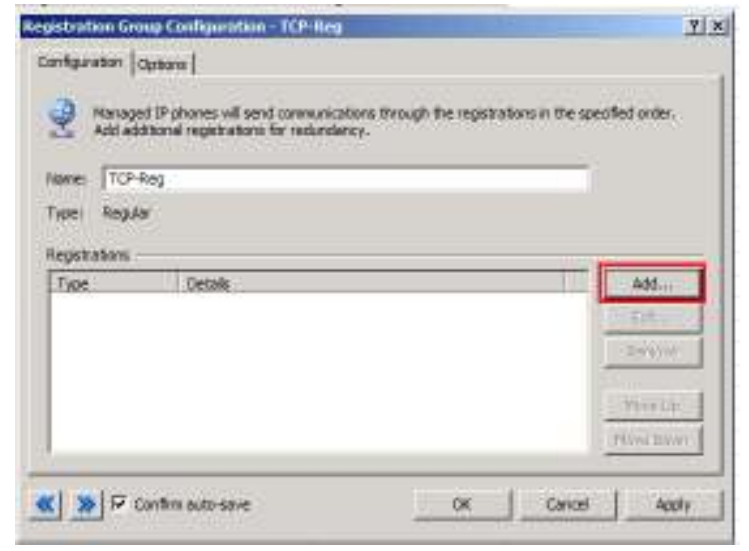

- 10. Click the **Use the following registration settings:** radio button.
- 11. Enter the external FQDN of your Mediant 800, the name entered in the **Subject Name** of the CSR, and change **Port** and **Transport Protocol** as necessary.

| A | dd Registration       |                                                                    |                |                 | ? ×    |
|---|-----------------------|--------------------------------------------------------------------|----------------|-----------------|--------|
|   | Obtain registration   | settings auto                                                      | omatically fro | om this line: - |        |
|   | Line:                 | <stations-< th=""><th>TCP&gt;</th><th></th><th>~</th></stations-<> | TCP>           |                 | ~      |
| r |                       | distration se                                                      | attings:       |                 |        |
| I | Address:              | m800.com                                                           | toso.com       |                 |        |
| I | Port:                 | 5060                                                               |                |                 |        |
| I | Transport Protocol:   | C UDP                                                              | € тср          | O TLS           |        |
| ľ | C Obtain registration | settings aut                                                       | omatically fr  | om this proxy:  | :      |
|   | SIP Proxy:            | -<br>No trusted                                                    | SIP proxies (  | available       |        |
|   | Transport Protocol:   | C UDP                                                              | C TCP          | C TLS           |        |
|   | <b>A</b>              |                                                                    |                |                 |        |
|   | Obtain registration   | settings auto                                                      | omatically us  | ing DNS SRV:    |        |
|   | Turn on out Ducks and | Cupe.                                                              | 6              | 0.75            |        |
|   | Transport Protocol:   | 10 UDP                                                             | 10P            | U ILS           |        |
|   |                       |                                                                    |                | ОК              | Cancel |
|   |                       |                                                                    |                |                 |        |

12. Click **OK** 

## 13. Click [Server Name] > Regionalization > Locations

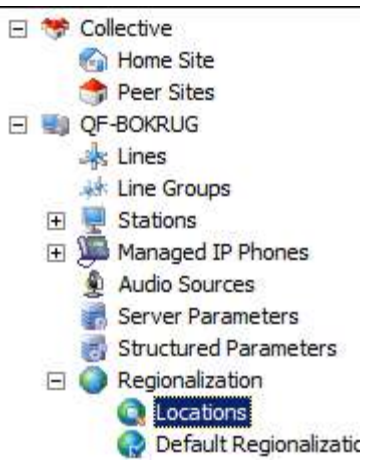

- 14. Click File > New
- 15. Enter a meaningful Location Name and, if there is no way to route NTP back to your network from the WAN, choose Other for SNTP Server and enter the IP or FQDN of a public NTP server.

| Create Location                   | <u>? ×</u>    |
|-----------------------------------|---------------|
| Enter a Name for the New Location |               |
| Location Name: WAN                |               |
| Description:                      |               |
| SNTP Server: C Use IC Server      |               |
| Other: 0.pool.ntp.org             |               |
| Enable Regional Dialing           |               |
| Significant Extension Digits: 4   |               |
|                                   |               |
|                                   |               |
|                                   |               |
|                                   |               |
| < Back                            | Next > Cancel |

16. Click Next

17. Select the other **Location**(**s**) this **Location** needs to be able to communicate with

| Create Location                                                                             | ?×   |
|---------------------------------------------------------------------------------------------|------|
| Select Location Communication Mappings                                                      |      |
| Select locations in which devices are allowed to communicate with devices in this location: |      |
| WAN - This Location  ✓ <default location=""></default>                                      |      |
|                                                                                             |      |
| < <u>B</u> ack <u>N</u> ext > Car                                                           | ncel |

- 18. Click Next
- 19. Choose the **Codecs** available at each **Location**

| U AAT V            | C 711 mulaw C 711 alaw C 700AP     |  |
|--------------------|------------------------------------|--|
| Default Location > | G.711 mu-law, G.711 a-law, G.729AB |  |
|                    |                                    |  |
|                    |                                    |  |
|                    |                                    |  |
|                    |                                    |  |
|                    |                                    |  |
|                    |                                    |  |
|                    |                                    |  |
| Modify Codecs      |                                    |  |
|                    |                                    |  |
| Modify Codecs      |                                    |  |

- 20. Click Next
- 21. Click Finish

- 22. Create some Managed Phones/Stations and place them in the WAN region.
- 23. Open the Mediant 800's WEB Interface
- 24. Change the URL replacing **Index** with **AdminPage** (this is case sensitive)

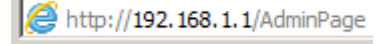

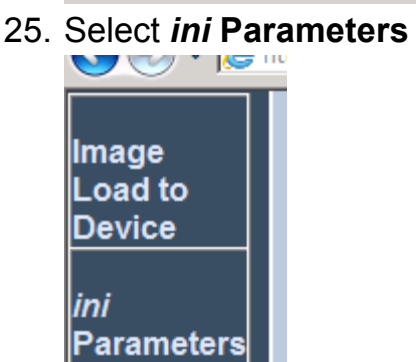

Back to Main

26. Enter SBCKeepContactUserInRegister in the Parameter Name field and 1 in the Enter Value field, click Apply New Value

| Parameter Name:<br>SBCKEEPCONTACTUSERINREGISTE                                            | Enter Value:<br>1 Apply Net                                       |
|-------------------------------------------------------------------------------------------|-------------------------------------------------------------------|
|                                                                                           |                                                                   |
|                                                                                           | Output Window                                                     |
| Parameter Name: SBCKEEPCONTACT<br>Parameter New Value:1<br>Parameter Description:SBC - Ke | TUSERINREGISTER<br>eep original Contact User in REGISTER requests |

27. Click **Back to Main** to return to the regular configuration

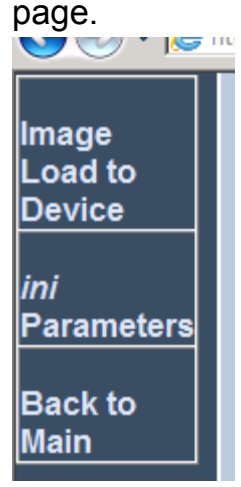

28. Navigate to VoIP > Control Network > IP Group Table

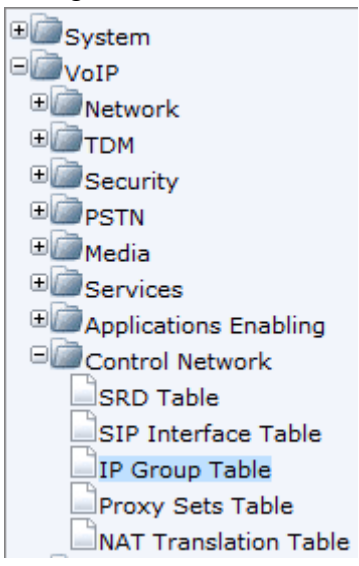

29. Select Index 12 and enter the following settings:

Type: USER Description: WAN Users (or something more meaningful) SRD: 11 Media Realm: WAN IP Profile ID: Choose the appropriate IP Profile

| Index                                  | 12             | -        |
|----------------------------------------|----------------|----------|
|                                        |                |          |
| Common Parameters                      |                |          |
| Туре                                   | USER           | -        |
| Description                            | WAN_Users      |          |
| Proxy Set ID                           |                | *        |
| SIP Group Name                         |                |          |
| Contact User                           | N/A            |          |
| SRD                                    | 11             |          |
| Media Realm                            | WAN            | -        |
| IP Profile ID                          | 0              | -        |
|                                        |                |          |
| <ul> <li>Gateway Parameters</li> </ul> |                |          |
| Always Use Route Table                 | No             | -        |
| Routing Mode                           | Not Configured | -        |
| SIP Re-Routing Mode                    | Standard       | -        |
| - SBC Parameters                       |                |          |
| Classify By Brown Sat                  | Eastela        |          |
| Classify by Proxy Set                  |                | <u> </u> |
| Max Number Of Registered Users         | -1             |          |
| Inbound Message Manipulation Set       | -1             |          |
| Outbound Message Manipulation Set      | -1             |          |

# 30. Click Submit

- Table € \_\_\_\_\_\_\_System ■ **OIP** • Network • \_ том + Security ∃ PSTN 🗄 🧰 Media • Services Applications Enabling Control Network SIP Definitions € Coders And Profiles ∃ GW and IP to IP BBC General Settings Admission Control Allowed Coders Group E Routing SBC Classification Table IP to IP Routing Table Alternative Routing Reasons
- 31. Navigate to VoIP > SBC > Routing SBC > Classification Table

32. Enter 12 in the text box next to Add and click Add

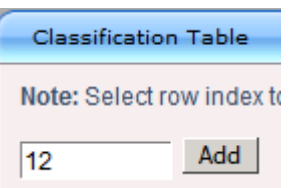

- 33. Enter
  - a. Source SRD ID: 11
  - b. Source IP Group ID: 12

| Index | Source<br>SRD<br>ID | Source IP Address | Source Username Prefix | Source Host Prefix | Destination Username<br>Prefix | Destination Host Pr |
|-------|---------------------|-------------------|------------------------|--------------------|--------------------------------|---------------------|
| 12 O  | 11                  |                   | *                      | ÷                  | *                              | *                   |

34. Click Apply

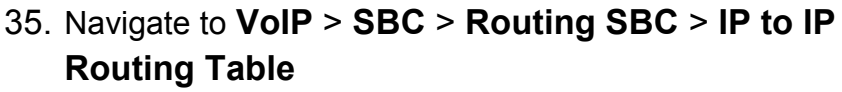

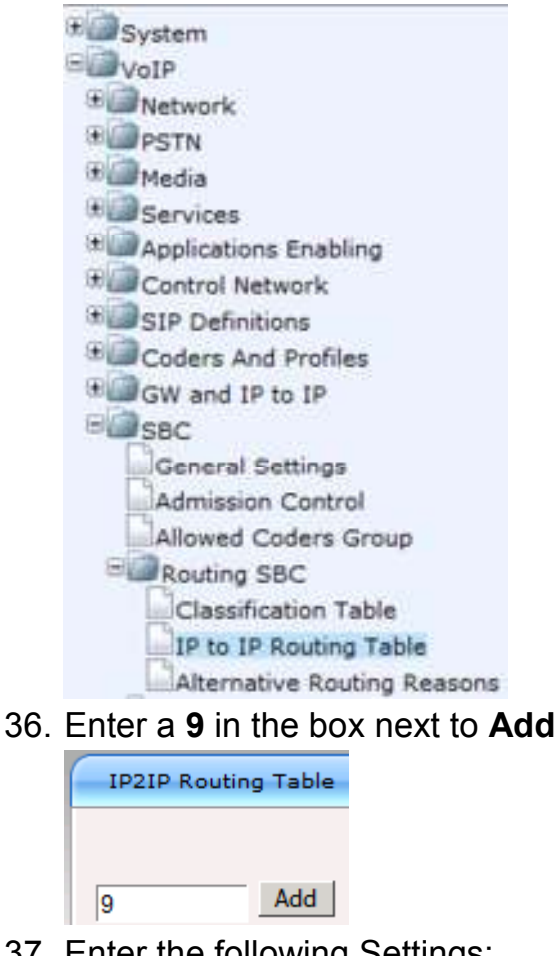

37. Enter the following Settings:

Source IP Group ID: 1

**Destination Username Prefix:** WANPhoneXXX

- i. A strict naming convention will have to adopted for all phones that are going to be on the WAN so that this naming mask will be effective.
- ii. This naming mask will handle any phone named WANPHONE(001-999) as X is wild card for a single digit, 0-9.

# **Destination IP Group:** 12

| Inde |      | IP<br>Group<br>ID | Source Username Prefix | Source Hoat | Destination Quemarne<br>Drefts | Destination Host | RequestType | Destination<br>Type |
|------|------|-------------------|------------------------|-------------|--------------------------------|------------------|-------------|---------------------|
| 9 3  | F .: | 1                 | 15 D                   | F           | WAMPhone/COX                   | +                | AI          | IP Group            |
| 10   | 0    | 1                 | <i>*</i>               | ()<br>()    |                                | -                | 14          | IP General          |
| 20   | 17   | 11.               |                        |             | 1                              | - 1              | 4           | (F Genue            |

38. Click Apply

39. Enter a 19 in the box next to Add

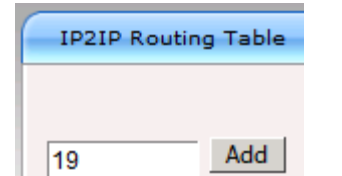

- 40. Enter the following Settings:
  - a. Source IP Group ID: 12
  - b. Destination IP Group: 1

| Index | 4  | Source<br>(P<br>Group<br>10 | Source Username Prefix | Source Host | Destination Usemame<br>Prefix | Destination Host | RequestType | Oestination<br>Type |
|-------|----|-----------------------------|------------------------|-------------|-------------------------------|------------------|-------------|---------------------|
| 9 17  |    | 1                           | -                      | 53 C        | W4NPhone.XXX                  |                  | 48          | P Group             |
| 10 1  | 1  | t                           | 1                      | ÷.          | -                             |                  | 10          | P Great             |
| 19 6  | 2  | 12                          |                        | •           | -                             |                  | 48          | P Group             |
| 20 0  | ۳. | 11                          |                        | ÷           | +                             | -                | 14          | P-Group             |

- 41. Click Apply
- 42. Select Device Actions > Reset

| AudioCodes Median |                              |                         | nt 800 🐼 Submit 🍥 Burn | Device Actions     |
|-------------------|------------------------------|-------------------------|------------------------|--------------------|
|                   |                              |                         |                        | Load Configuration |
| Configuration     | Maintenance Status<br>& Diag | Status<br>& Diagnostics | SRD Settings           | Reset              |
|                   |                              | ( <u></u>               |                        | Software Upgrade   |

43. Ensure Burn to Flash is set to Yes and then click Reset

| ✓ Reset Configuration |       |  |  |  |  |
|-----------------------|-------|--|--|--|--|
| Reset Board           | Reset |  |  |  |  |
| Burn To FLASH         | Yes 🔹 |  |  |  |  |
| Graceful Option       | No    |  |  |  |  |